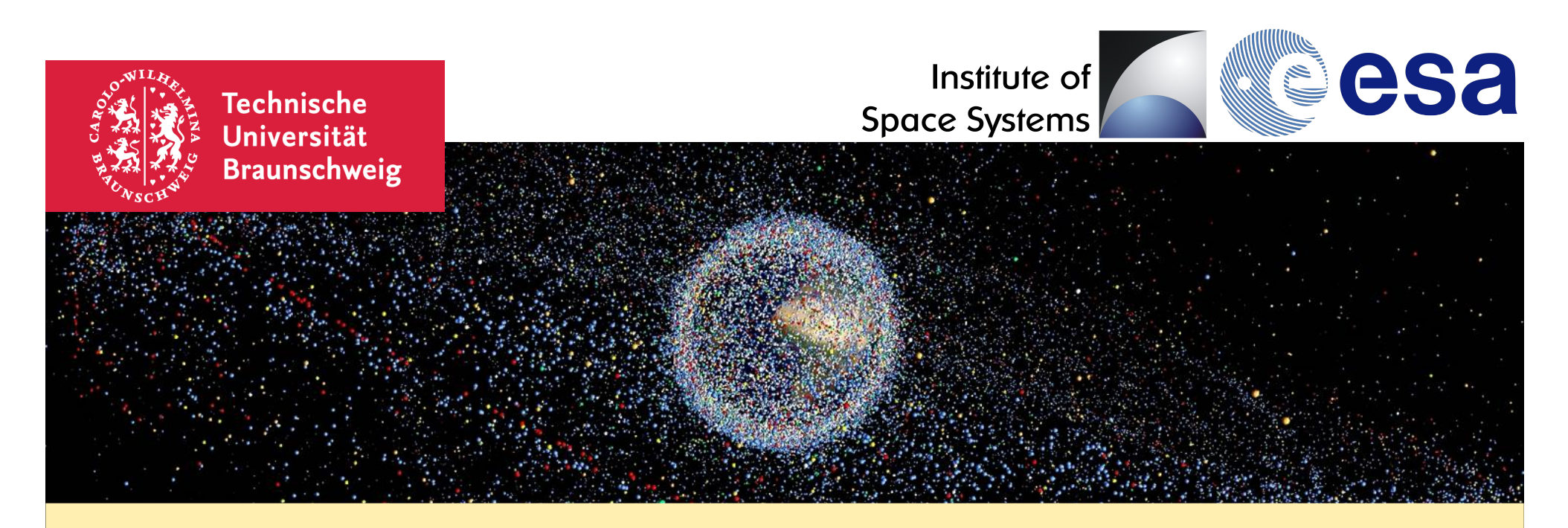

## Final Presentation ESA-MASTER: Hands-on

Enhancement of S/C Fragmentation and Environment Evolution Models

March 21<sup>st</sup>, 2019

Presenter: André Horstmann and Sebastian Hesselbach

## Things covered during this demo presentation

- Basics: General overview
- Basics: Spatial Density in LEO
- Basics: Lagrange flux calculation
- Basics: Flux evaluation (d > 1mm) on a SSO
- Basics: Comparison of collision probability for different size thresholds

- Advanced: Impact velocity/azimuth on defined oriented surface (2D + 3D)
- Advanced: Spatial density declination vs. altitude (3D)

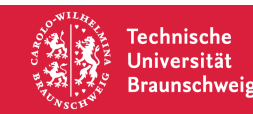

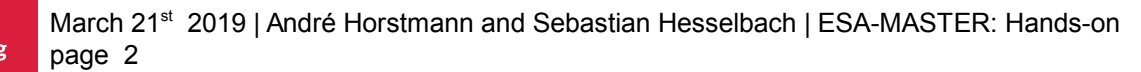

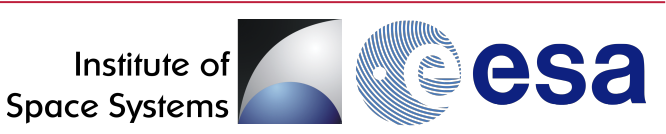

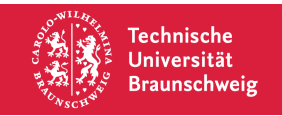

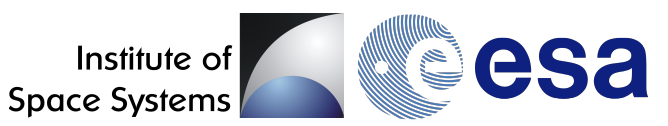

ESA MASTER is available as download from:

https://sdup.esoc.esa.int/

Supported platforms are:

- Windows
- Linux (32bit / 64 bit)
- macOS/OSX

To make the MASTER installer leaner, it contains only the reference population (November 11, 2016 for MASTER-8). To add additional population files, download them here and unzip them into <MASTER installation directory>/data/.

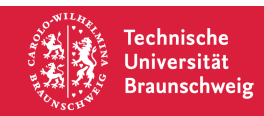

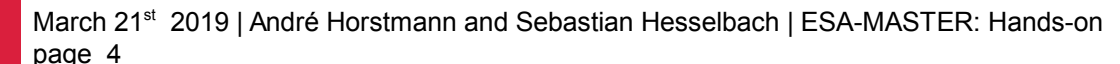

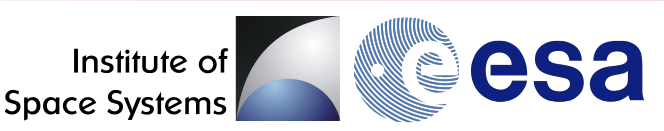

ESA MASTER is available as download from:

https://sdup.esoc.esa.int/

Also available:

- Software User Manual
- License Agreement

 $\rightarrow$  Launching ESA MASTER ...

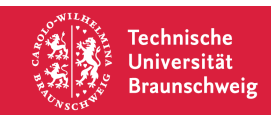

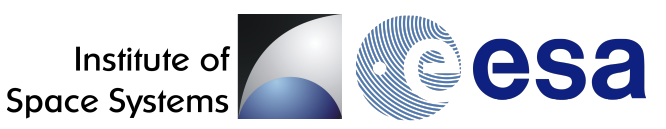

- New MASTER Logo
- Clean user interface
- Left: User input
  - Basic Settings
  - > 2D-Spectrum definitions
- Middle: Presentation of results
- Right: Output selection
- Three Scenarios

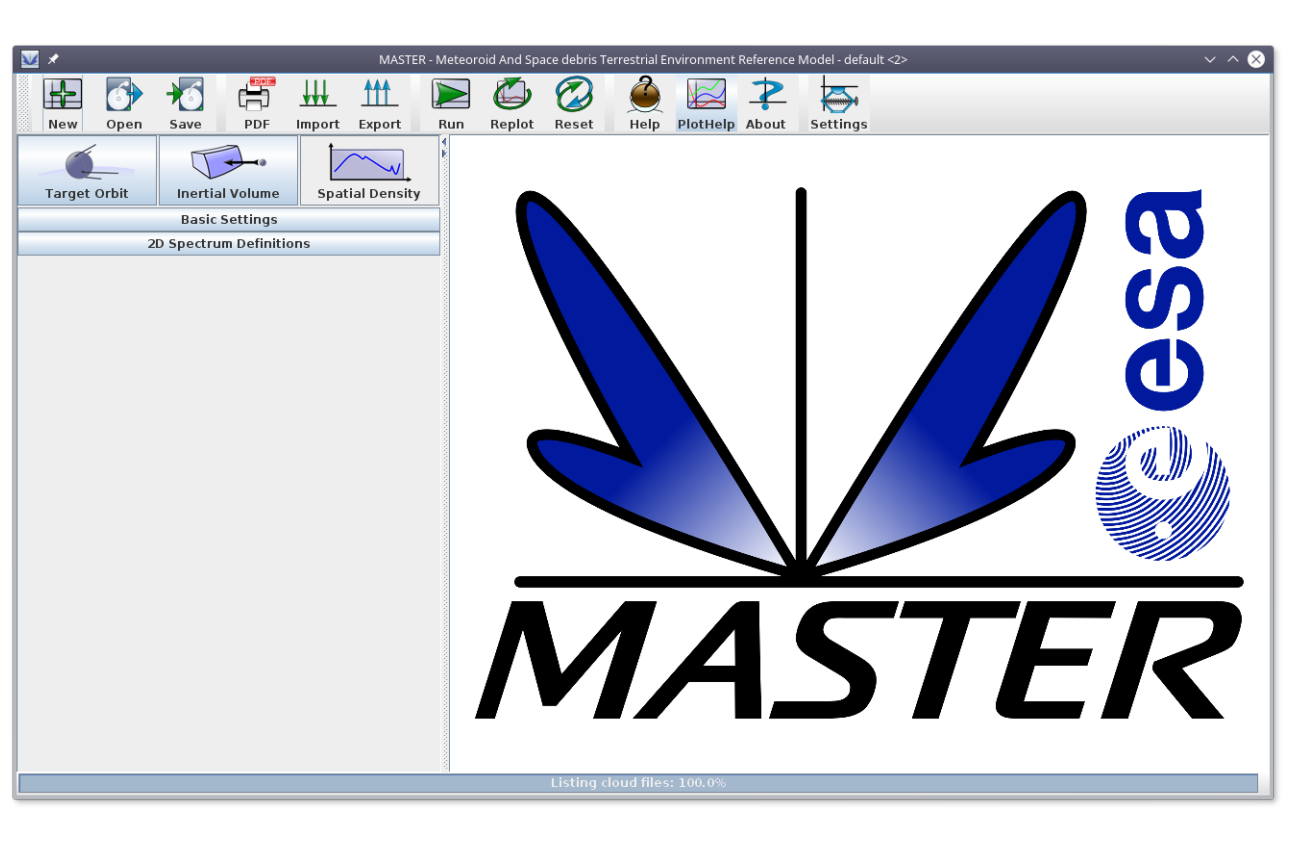

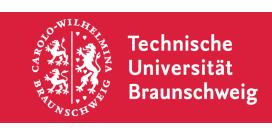

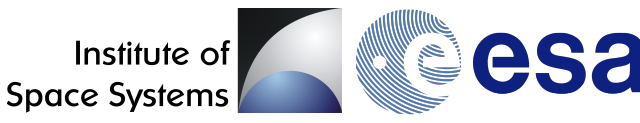

- Handing of multiple projects
- Clean workspace environment
- Output includes raw data output

| 🔶 🚞 default      | 3 Elemente  |
|------------------|-------------|
| >- 🚞 input       | 5 Elemente  |
| >- 🚞 output      | 14 Elemente |
| 🗆 寻 master.cfg   | 2,0 KiB     |
| 🔆 🚞 Study-1      | 5 Elemente  |
| >- 🚞 input       | 5 Elemente  |
| >- 🚞 output      | 14 Elemente |
| — 🔛 logfile      | 3,2 KiB     |
| — 🔛 master.cfg   | 2,0 KiB     |
| 🗆 📄 progress.dat | 9 B         |
| - Study-2        | 5 Elemente  |
| >- 🚞 input       | 5 Elemente  |
| >- 🚞 output      | 10 Elemente |
| — 🔛 logfile      | 3,2 KiB     |
| — 🗦 master.cfg   | 2,0 KiB     |
| 🗌 📄 progress.dat | 9 B         |

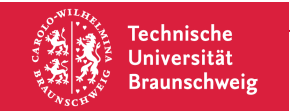

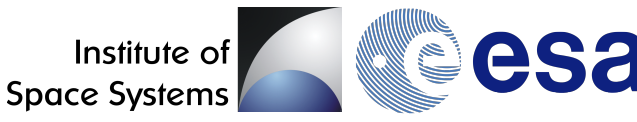

- Handing of multiple projects •
- Clean workspace environment •
- Output includes raw data output •
- Two different modes: •
  - Basic Mode
  - Expert Mode

|                | Space debris T  | errestrial E | invironment | Reference | Model - defa | ult <2> |   |
|----------------|-----------------|--------------|-------------|-----------|--------------|---------|---|
|                | , ⊘             |              |             | 2         |              |         |   |
|                | ot Reset        | Help         | PlotHelp    | About     | Settings     |         |   |
|                |                 |              | ×           |           |              |         |   |
| <u>v</u> *     |                 | Project S    | ettings     |           |              | ~ ^ (>  | 3 |
| Misc. Settings | Processor Se    | ttings       | GnuPlot Se  | ettings   |              |         |   |
| Export EPS gra | aphs in greysca | ale mode     |             |           |              |         |   |
| Show warning   | g messages as   | popups       |             |           |              |         |   |
| ✓ Expert Mode  |                 |              |             |           |              |         |   |
|                | A               | pply         | Cancel      |           |              |         |   |

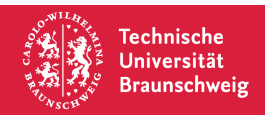

March 21st 2019 | André Horstmann and Sebastian Hesselbach | ESA-MASTER: Hands-on page 8

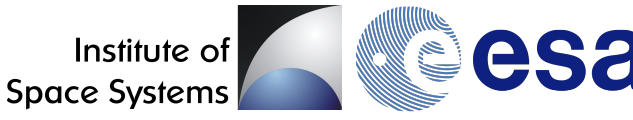

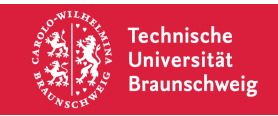

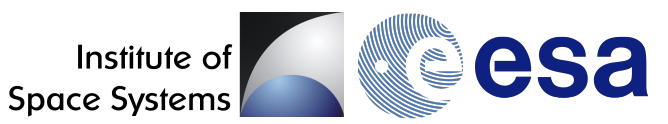

| Task   | Obtain a 2D Spatial Density plot for LEO (200 km $-$ 2000 km) and objects larger then 1cm in diameter at November 1 <sup>st</sup> , 2016                 |
|--------|----------------------------------------------------------------------------------------------------|
| Steps  | <ol> <li>Set object size intervall in 'Basic Settings'</li> <li>Set desired output spectrum in '2D Spectrum Definitions'</li> <li>Click 'Run'</li> </ol> |
| Result | A 2D-plot showing Spatial Density vs. Altitude in LEO at November 1 <sup>st</sup> , 2016 (with and without uncertainty bars).                            |

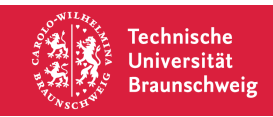

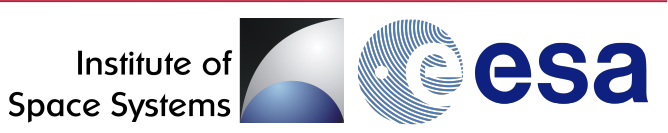

1) Set object size intervall in 'Basic Settings'

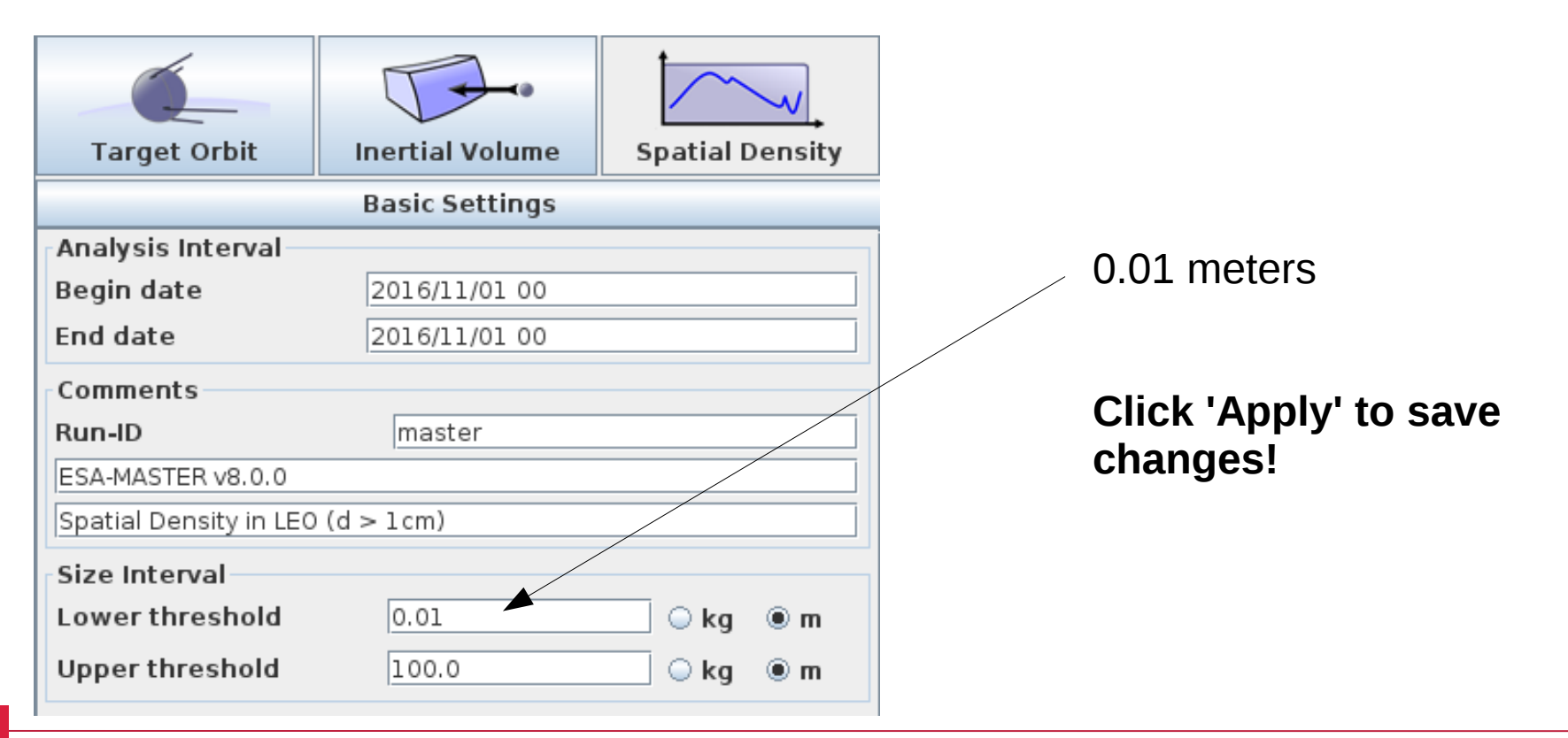

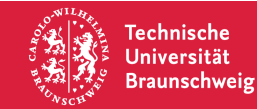

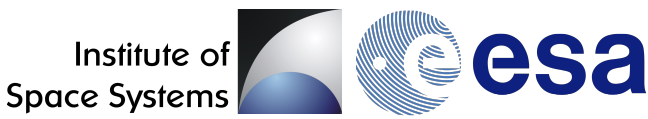

2) Set desired output spectrum in '2D Spectrum Definitions'

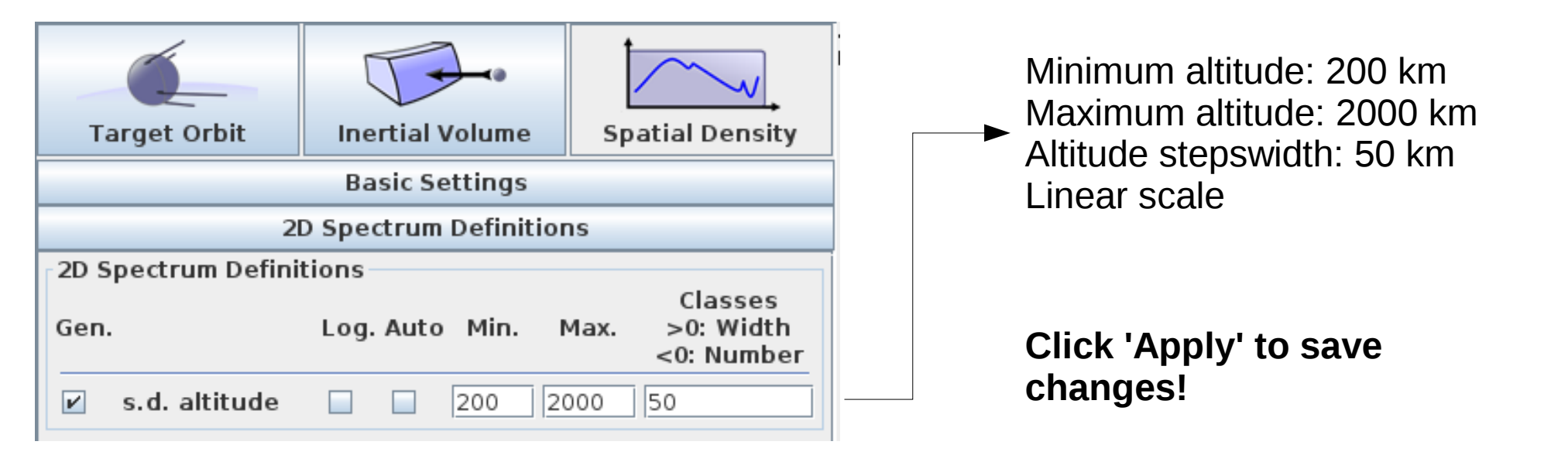

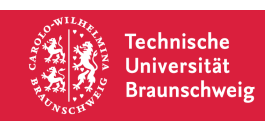

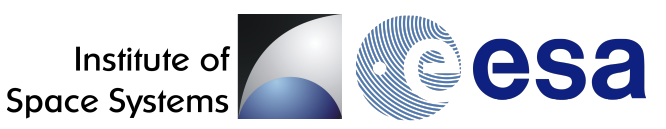

#### 3) Click 'Run'

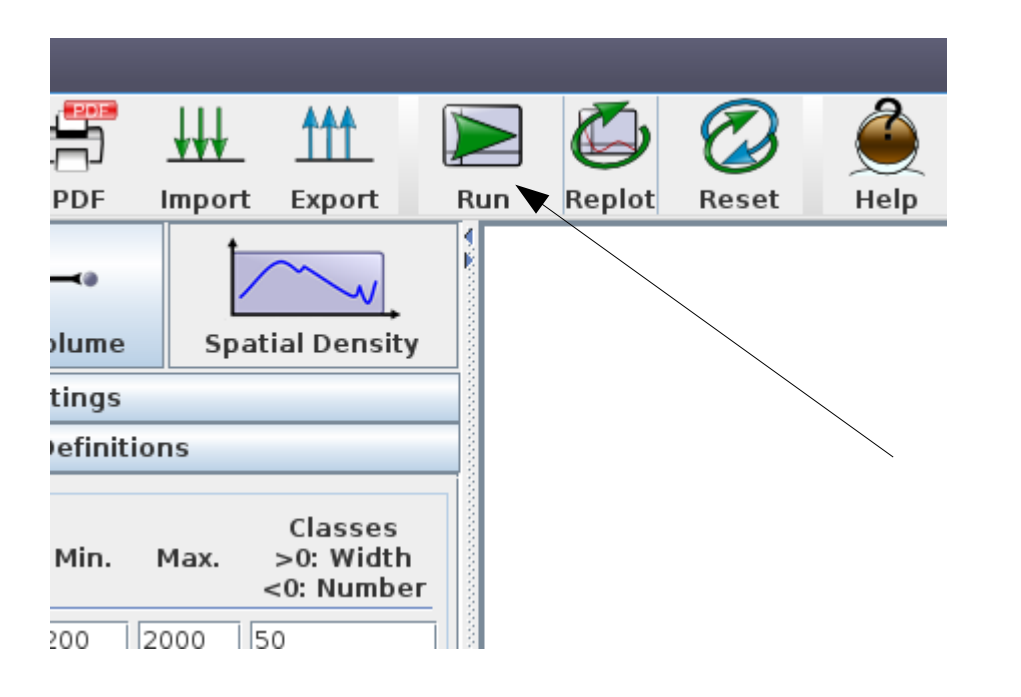

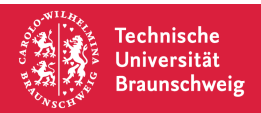

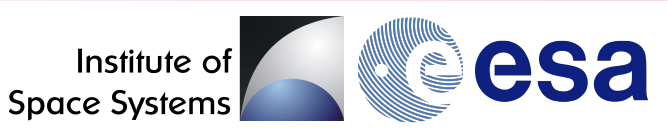

#### **Result:**

Technische

Universität Braunschweig

Spatial density in LEO (200 km to 2000 km) for objects with diamter d > 1cm at November 2016 (with uncertainty bars).

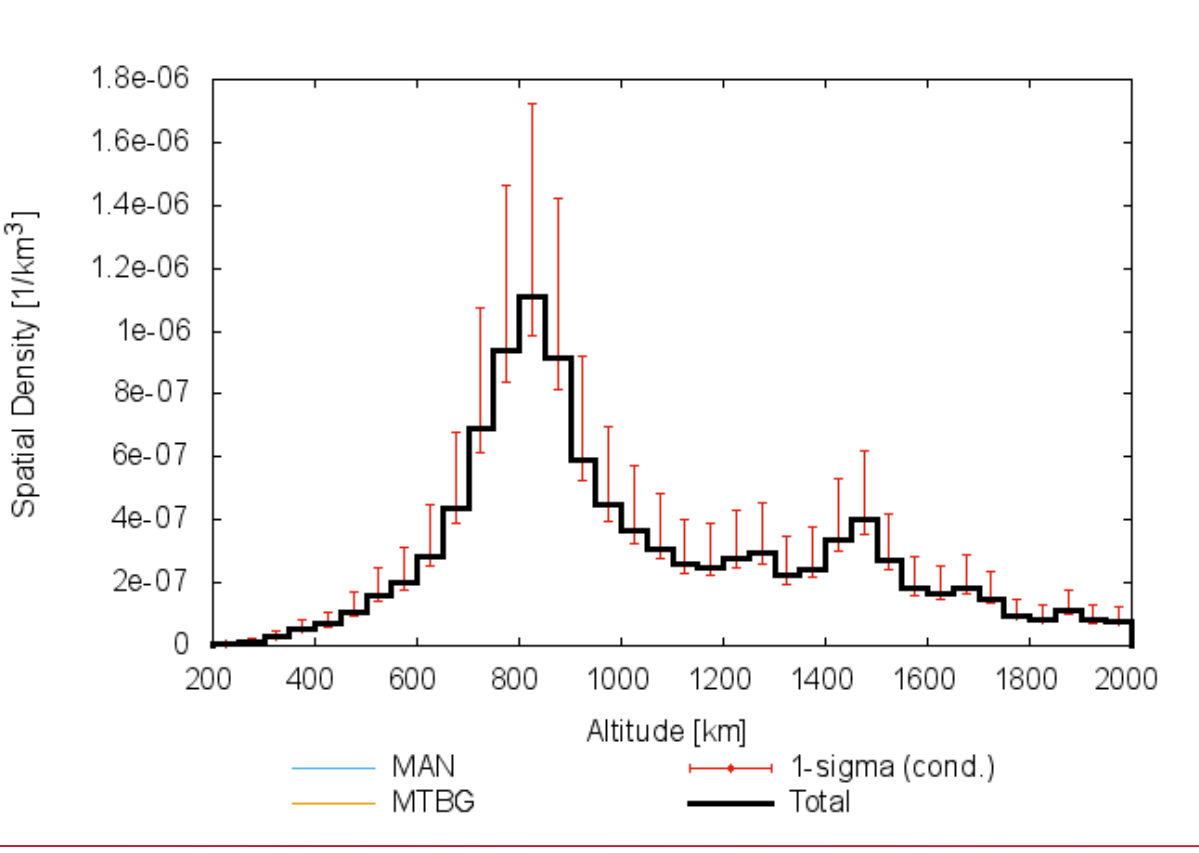

ESA-MASTER v8.0.0

March 21st 2019 | André Horstmann and Sebastian Hesselbach | ESA-MASTER: Hands-on page 14

Institute of **Space Systems** 

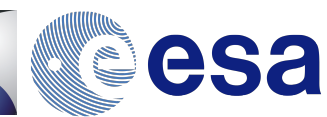

Spatial Density [1/km<sup>3</sup>]

#### **Result:**

if you do not want to show the uncertainty bars  $\rightarrow$  Right-click on the plot area

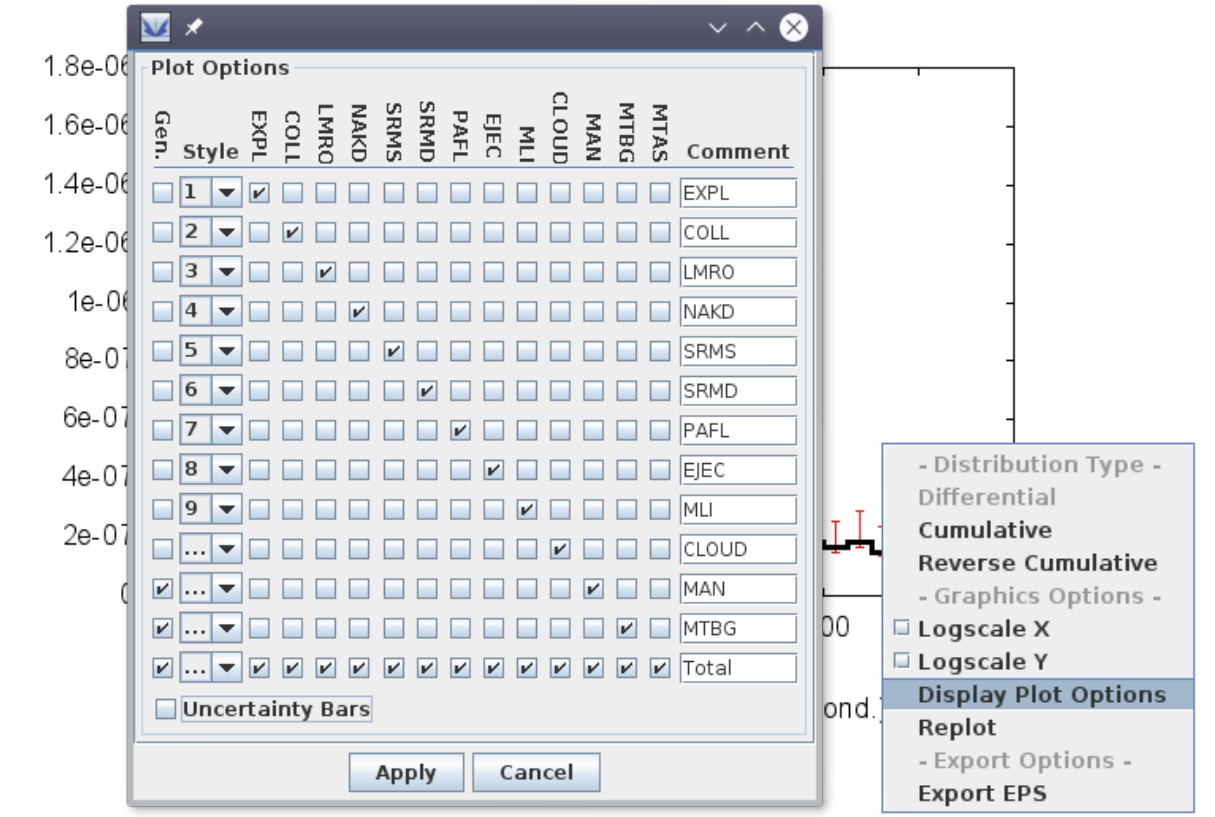

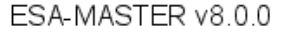

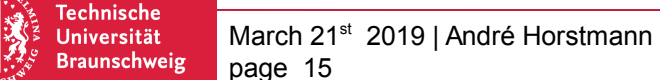

March 21<sup>st</sup> 2019 | André Horstmann and Sebastian Hesselbach | ESA-MASTER: Hands-on

Institute of Space Systems

#### **Result:**

Spatial density in LEO (200 km to 2000 km) for objects with diamter d > 1cm at November 2016 (without uncertainty bars).

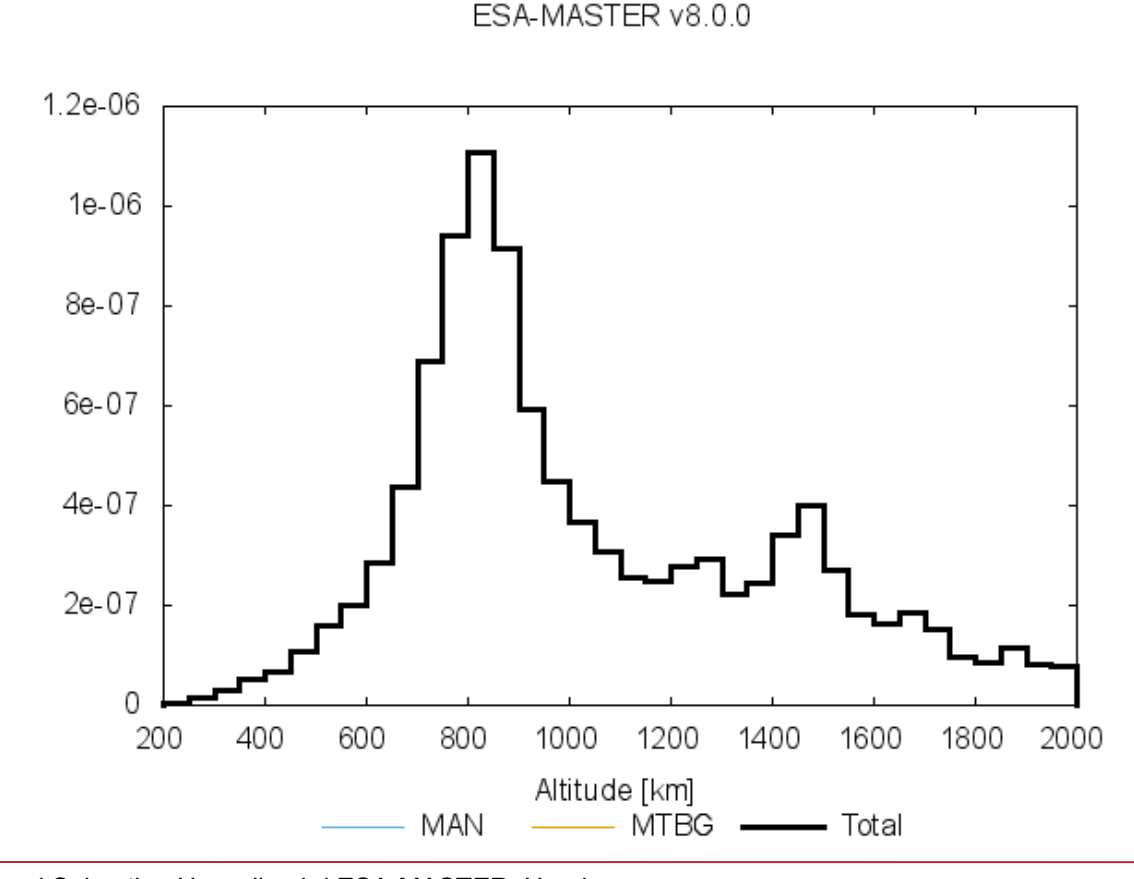

March 21<sup>st</sup> 2019 | André Horstmann and Sebastian Hesselbach | ESA-MASTER: Hands-on

page 16

Technische

Universität Braunschweig

Institute of Space Systems

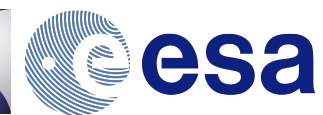

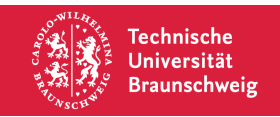

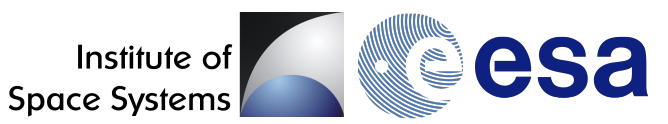

| Task   | Obtain a 2D-Flux plot for a Lagrange point and objects larger then $1\mu m$ in diameter                                                                                                    |
|--------|----------------------------------------------------------------------------------------------------|
| Steps  | <ol> <li>Selecting 'Target Orbit' as scenario</li> <li>Switching from 'Earth-bound' to 'Lagrange point'</li> <li>Set desired output spectrum in '2D Spectrum Definitions'</li> <li>Click 'Run'</li> </ol> |
| Result | A 2D-plot showing 2D-flux vs. Diameter in a Lagrange point.                                                                                                    |

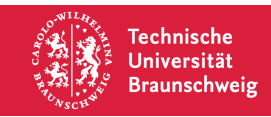

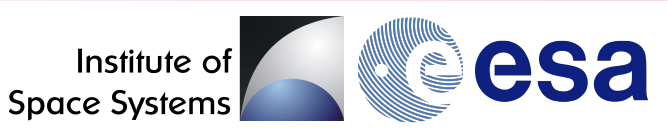

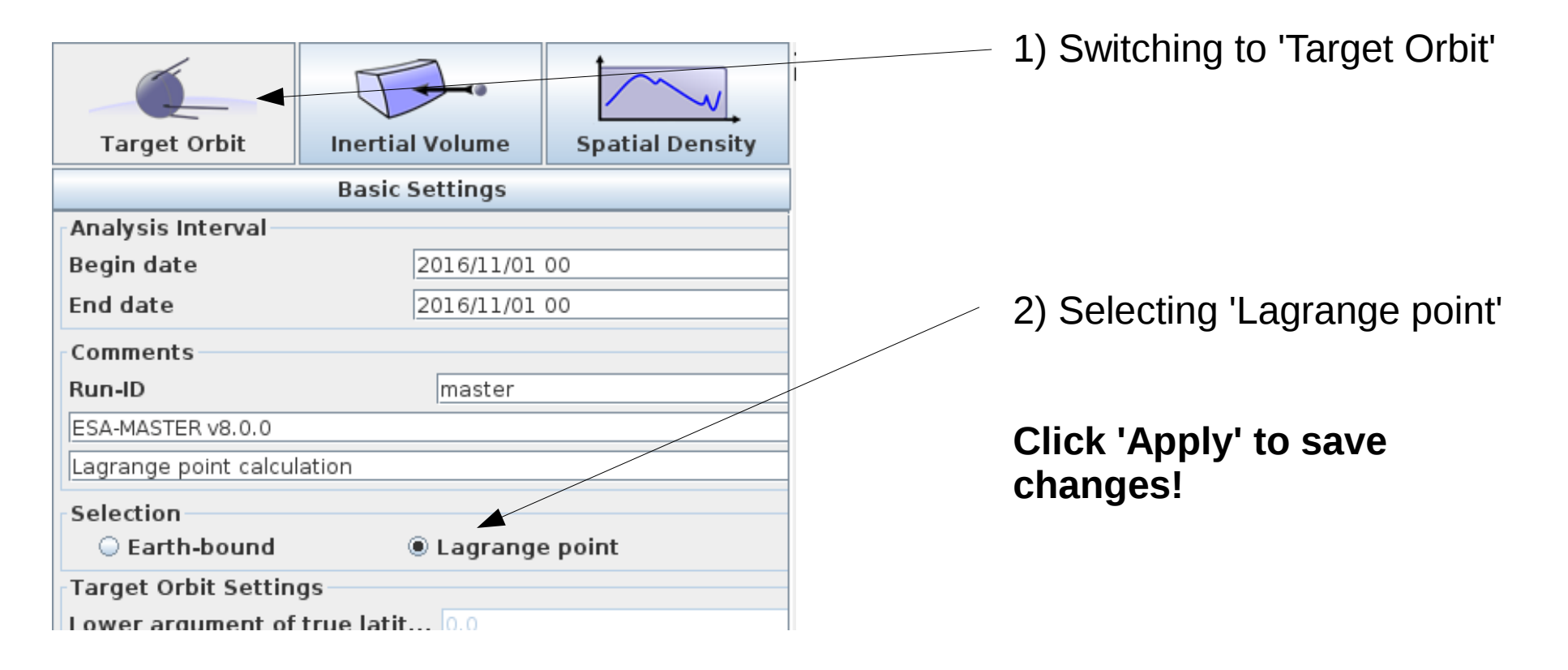

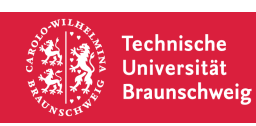

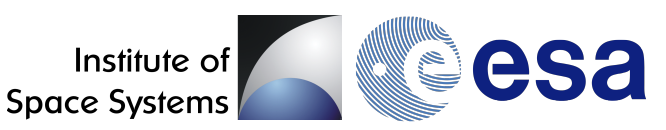

Technische

Universität Braunschweig

| Target Orbit                                                           | Inertial Vo<br>Basic Sett                                                                                                    | - ← ●<br>lume<br>ings       | Spatial Density                    | 3)<br>Logarithmic scale                                                                           |
|------------------------------------------------------------------------|----------------------------------------------------------------------------------------------------|-----------------------------|------------------------------------|---------------------------------------------------------------------------------------------------|
| 2D Spectrum Definitio                                                  | 2D Spectrum Do<br>ons<br>Log. Auto Min                                                                                                    | efinitions<br>. Max.        | Classes<br>>0: Width<br><0: Number | <ul> <li>Minimum diameter: 1 μm<br/>Maximum diameter: 100<br/>Diameter steps: 100 step</li> </ul> |
| <ul> <li>object mass</li> <li>object diameter</li> <li>time</li> </ul> | <ul> <li>✓</li> <li>✓</li></ul> | 100000.0<br>100.0<br>2016.0 | 0.4<br>-100<br>-200.0              | Click 'Apply' to save                                                                             |

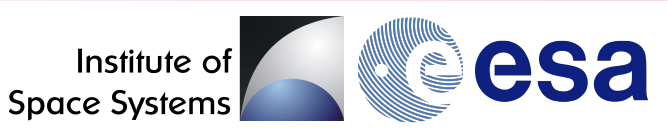

4) Click 'Run'

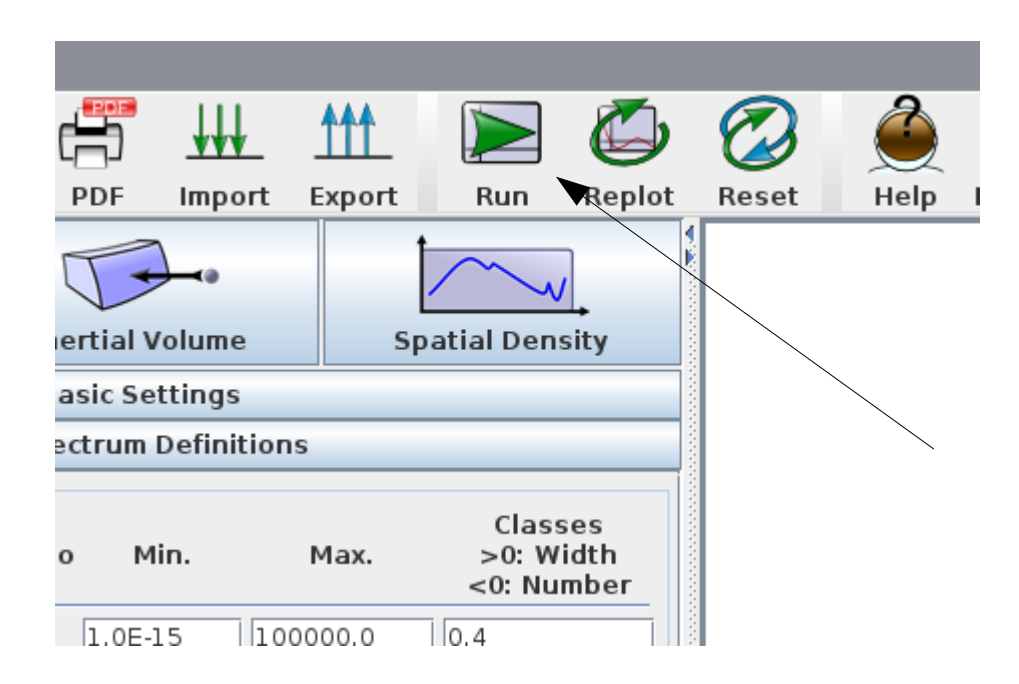

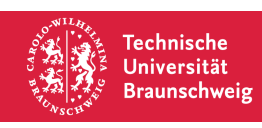

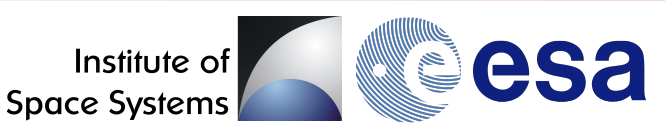

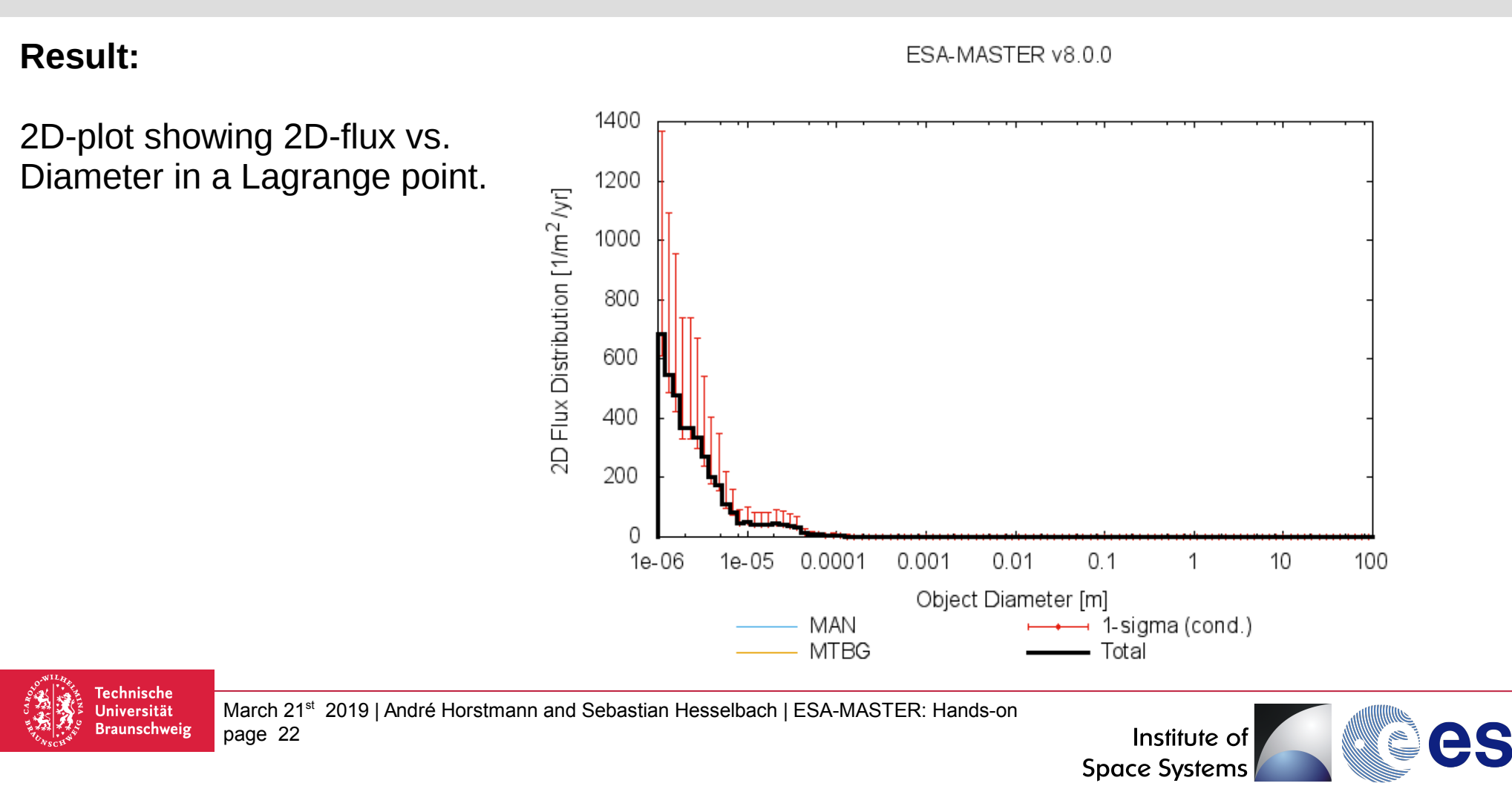

#### **Result:**

2D-plot showing 2D-flux vs. Diameter in a Lagrange point.

(optional)

- $\rightarrow$  Right-click on plot area
- → Select 'Cumulative'
- $\rightarrow$  Right-click on plot area
- → Select 'Logscale Y'

Technische

Universität Braunschw<u>eig</u>

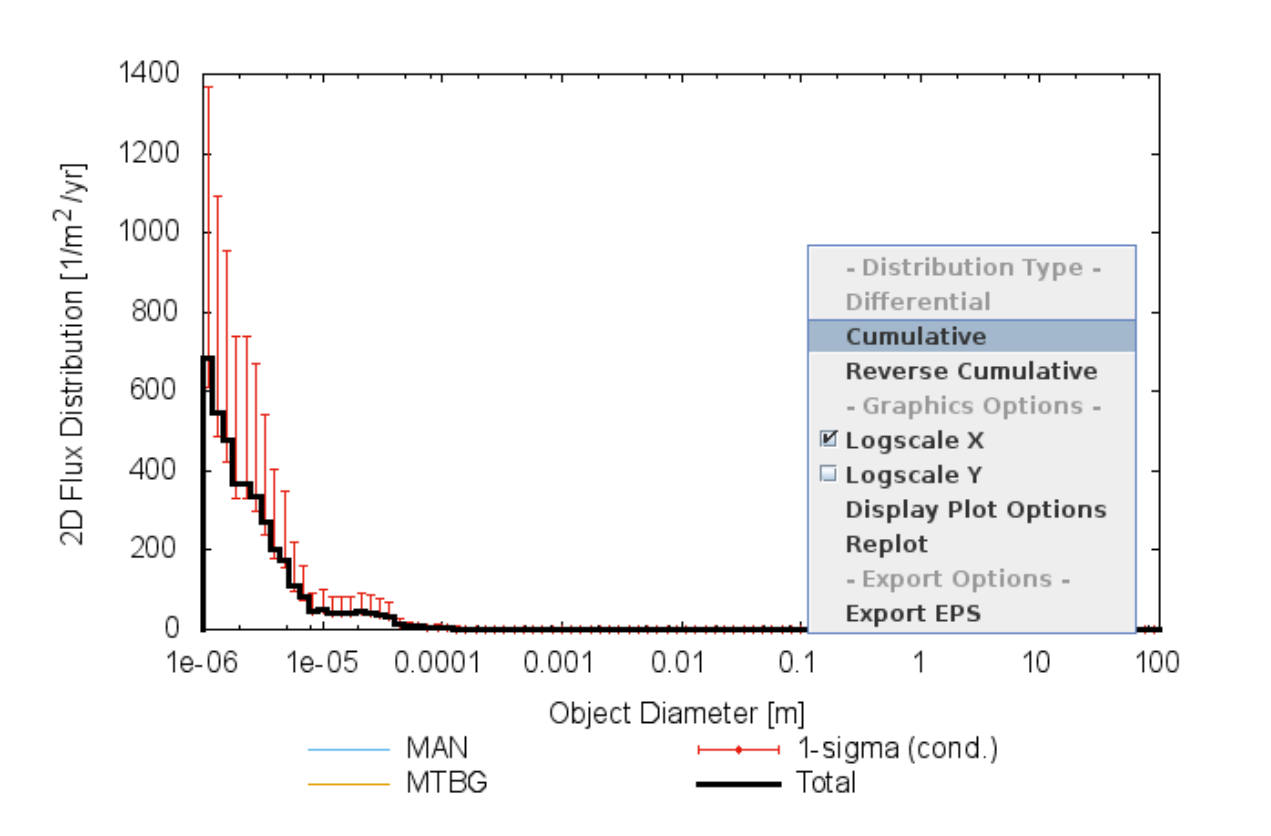

ESA-MASTER v8.0.0

March 21<sup>st</sup> 2019 | André Horstmann and Sebastian Hesselbach | ESA-MASTER: Hands-on

page 23

Institute of Space Systems

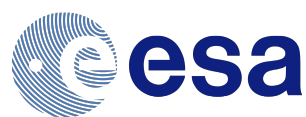

#### **Result:**

2D-plot showing 2D-flux vs. Diameter in a Lagrange point.

(optional)

 $\rightarrow$  Right-click on plot area

→ Select 'Cumulative'

→ Right-click on plot area

→ Select 'Logscale Y'

Done!

**Fechnische** 

Universität Braunschweig

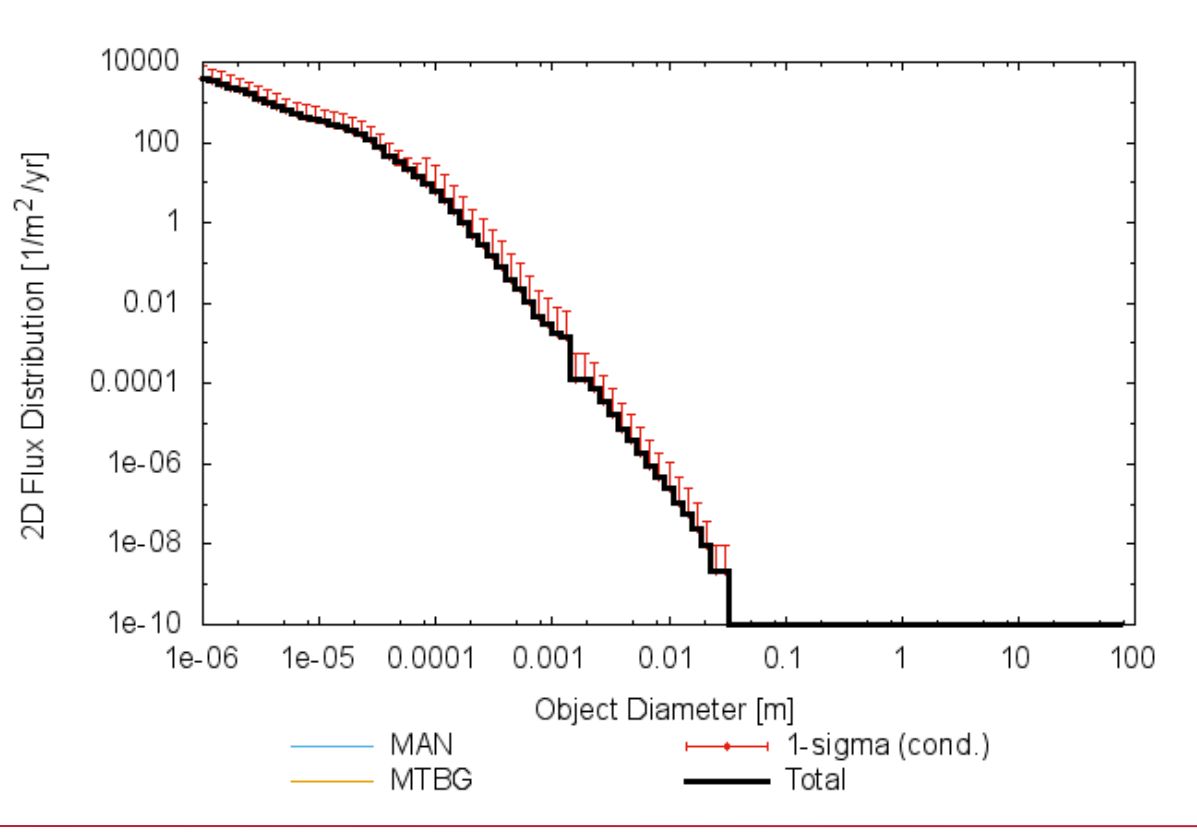

ESA-MASTER v8.0.0

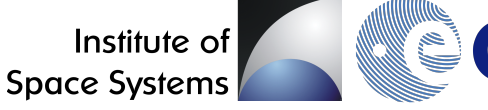

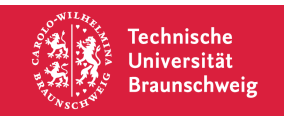

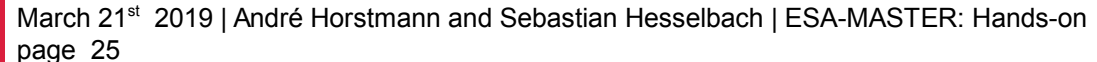

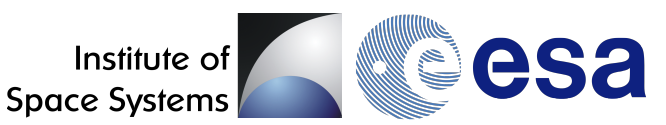

- **Task** Obtain a 2D-Flux plot for a Sun-synchronous orbit and objects larger then 1mm in diameter in November 2016.
- Steps 1) 'Target Orbit' scenario already selected
  2) Switching from 'Lagrange point' to 'Earth-bound' in Basic Settings
  3) Define a SSO of your choice, e.g. Envisat Orbit
  - Semi-major axis: 7136 km
  - Eccentricity: 0.001
  - Inclination: 98.6°
  - RAAN: 110.0°
  - AoP: 200.0°

4) Set desired output spectrum in '2D Spectrum Definitions'5) Click 'Run'

**Result** A 2D-plot showing 2D-flux vs. Diameter on a SSO, here: on an Envisat orbit.

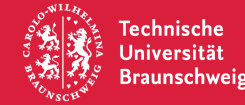

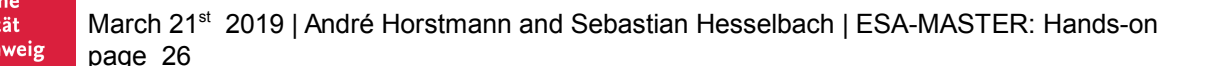

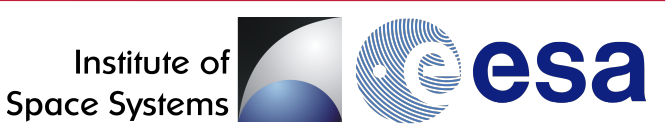

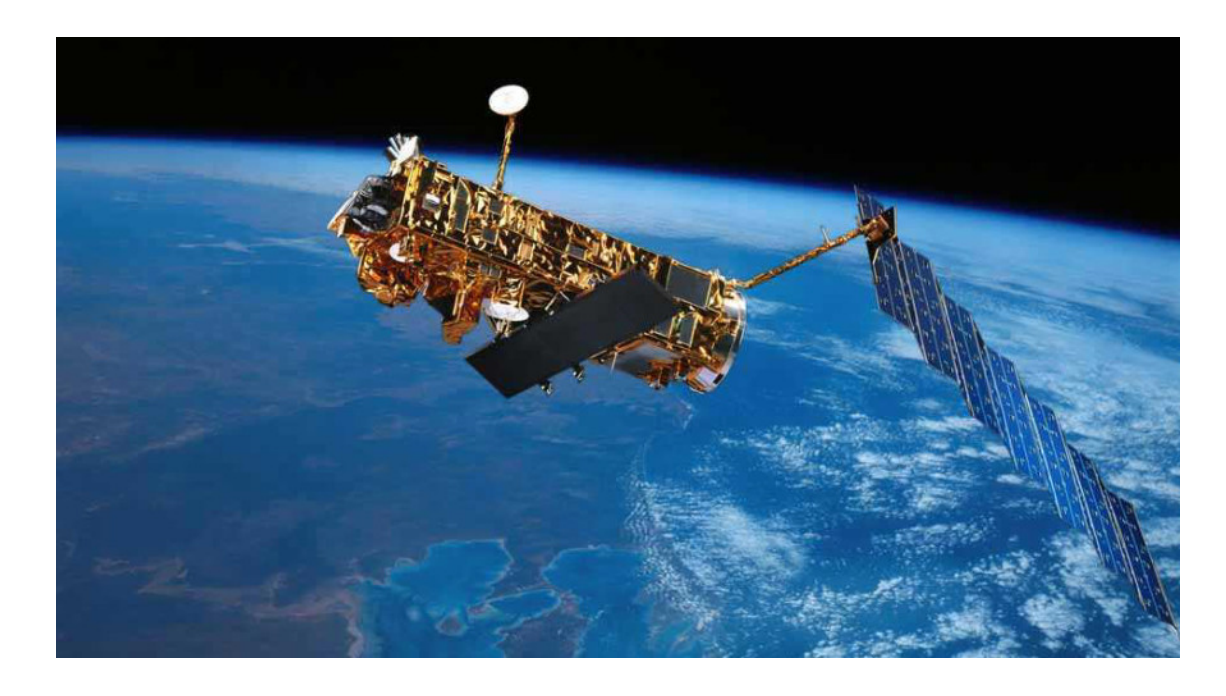

Technische

Jniversität Braunschweig

- Environment Satellite
- Launched in 2002
- 8110 kg (incl. 319 kg hydrazine)
- Average crossection: 75 m<sup>2</sup>
- Un-controlled state
- Current altitude: 765 km
- 150 years remaining lifetime (aerodynamic decay)
- Top priority target for active debris removal missions

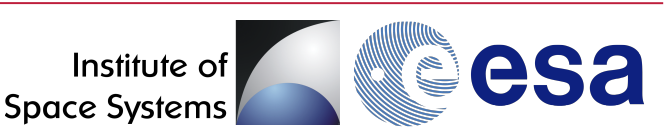

CARO CARO

| Target Orbit                                                                                                    | Inertial Volume                                                                                                    | Spatial Density                                                                      | 1) 'Target Orbit' selected                                                                    |
|----------------------------------------------------------------------------------------------------|----------------------------------------------------------------------------------------------------|--------------------------------------------------------------------------------------|-----------------------------------------------------------------------------------------------|
|                                                                                                    | Basic Settings*                                                                                                    |                                                                                      |                                                                                               |
| Analysis Interval<br>Begin date<br>End date                                                                                                    | 2016/11/01 00<br>2016/11/01 00                                                                                                    |                                                                                      | 2) Switching back to<br>'Earth-bound'                                                         |
| Run-ID                                                                                                    | master                                                                                                    |                                                                                      |                                                                                               |
| ESA-MASTER v8.0.0<br>Flux (d > 1mm) on Sun-synchron<br>Selection<br>© Earth-bound<br>Target Orbit Settings<br>Lower argument of true latitu<br>Upper argument of true latitu<br>Target orbits (Singly Averag<br>Prop. Start epoch End<br>2016 11 01 00 2016<br>Resolution 1 Year | ous orbit (Epvisat)         Lagrange point         ud       0.0         ud       360.0         epoch       SMA       ECC         S11 01 00       7136       0.001       98.0 | RAAN AoP         6       110.0       200.0       +       -         Add mission phase | 3)<br>SMA / km: 7136<br>ECC / -: 0.001<br>INC / °: 98.6<br>RAAN / °: not used<br>AoP / °: 200 |
| Technische<br>Universität<br>Braunschweig<br>Brage 28                                                                                                    | 2019   André Horstmann and S                                                                                                    | Sebastian Hesselbach   ESA-MA                                                        | ASTER: Hands-on Institute of Space Systems                                                    |

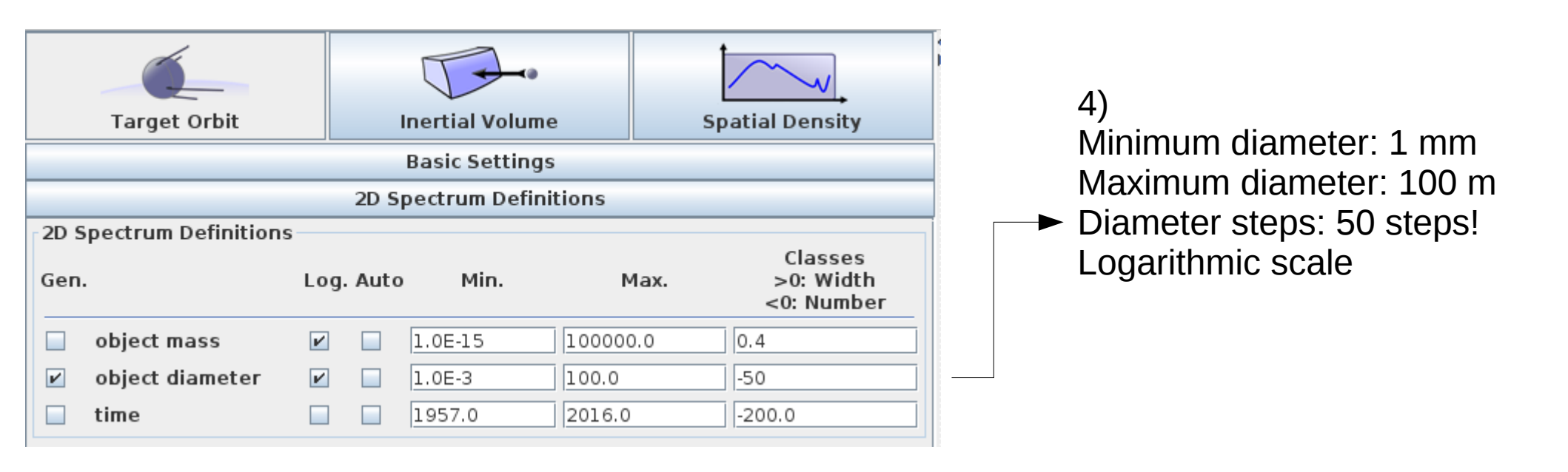

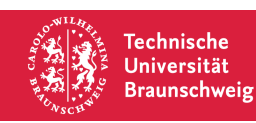

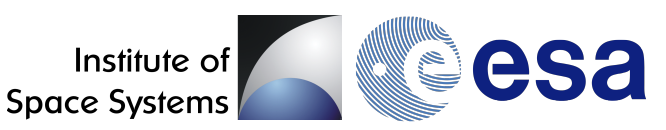

5) Click 'Run'

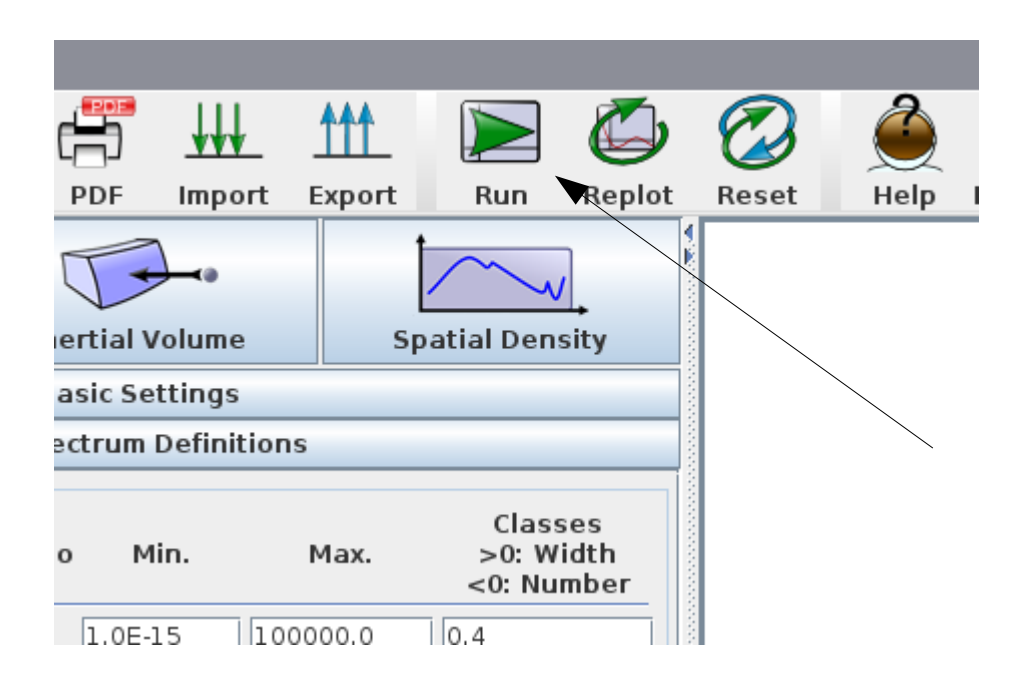

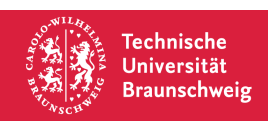

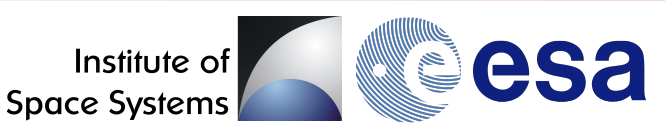

#### **Result:**

2D-plot showing 2D-flux vs. Diameter on a SSO orbit in November 2016. In this example on an Envisat orbit.

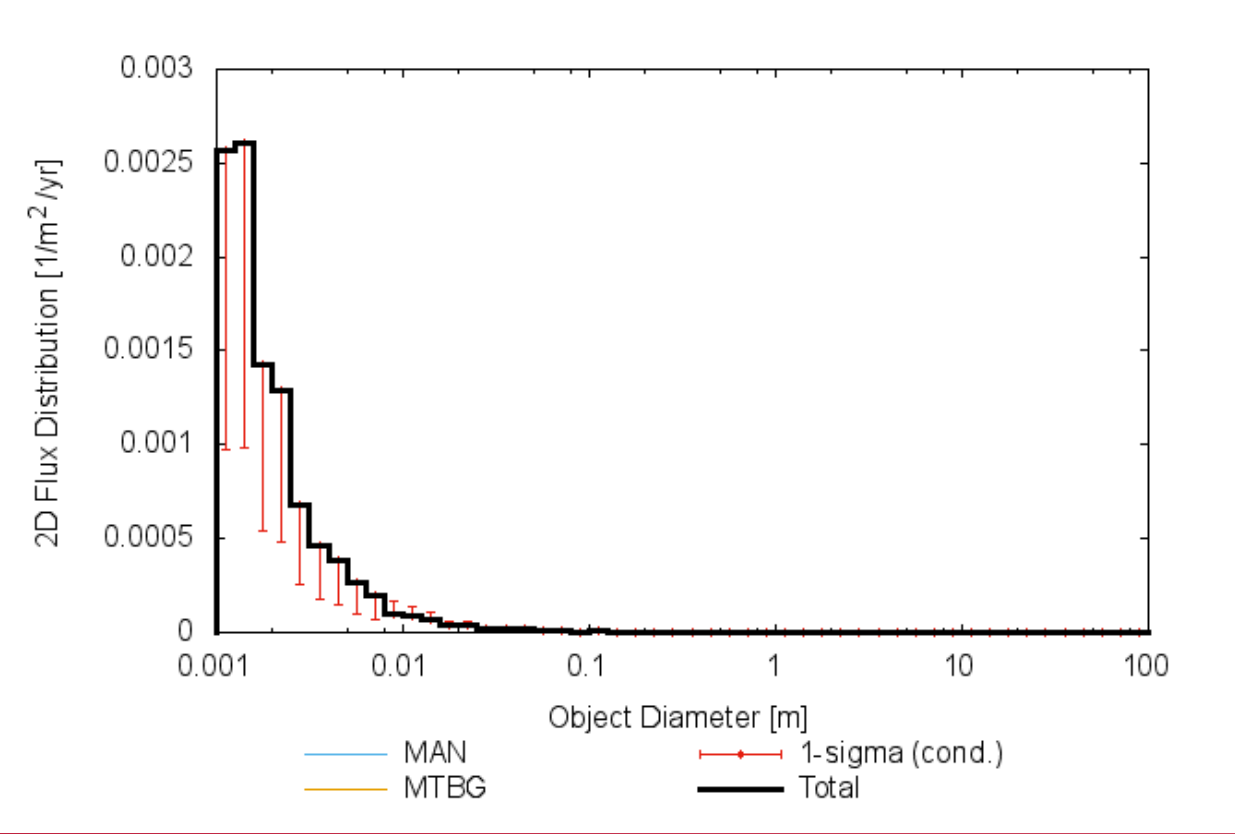

ESA-MASTER v8.0.0

March 21<sup>st</sup> 2019 | André Horstmann and Sebastian Hesselbach | ESA-MASTER: Hands-on page 31

Institute of Space Systems

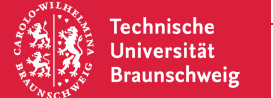

#### **Result:**

2D-plot showing 2D-flux vs. Diameter on a SSO orbit in November 2016. In this example on an Envisat orbit.

(optional)

- $\rightarrow$  Right-click on plot area
- → Select 'Cumulative'
- $\rightarrow$  Right-click on plot area

page 32

→ Select 'Logscale Y'

**Fechnische** 

Universität Braunschweig

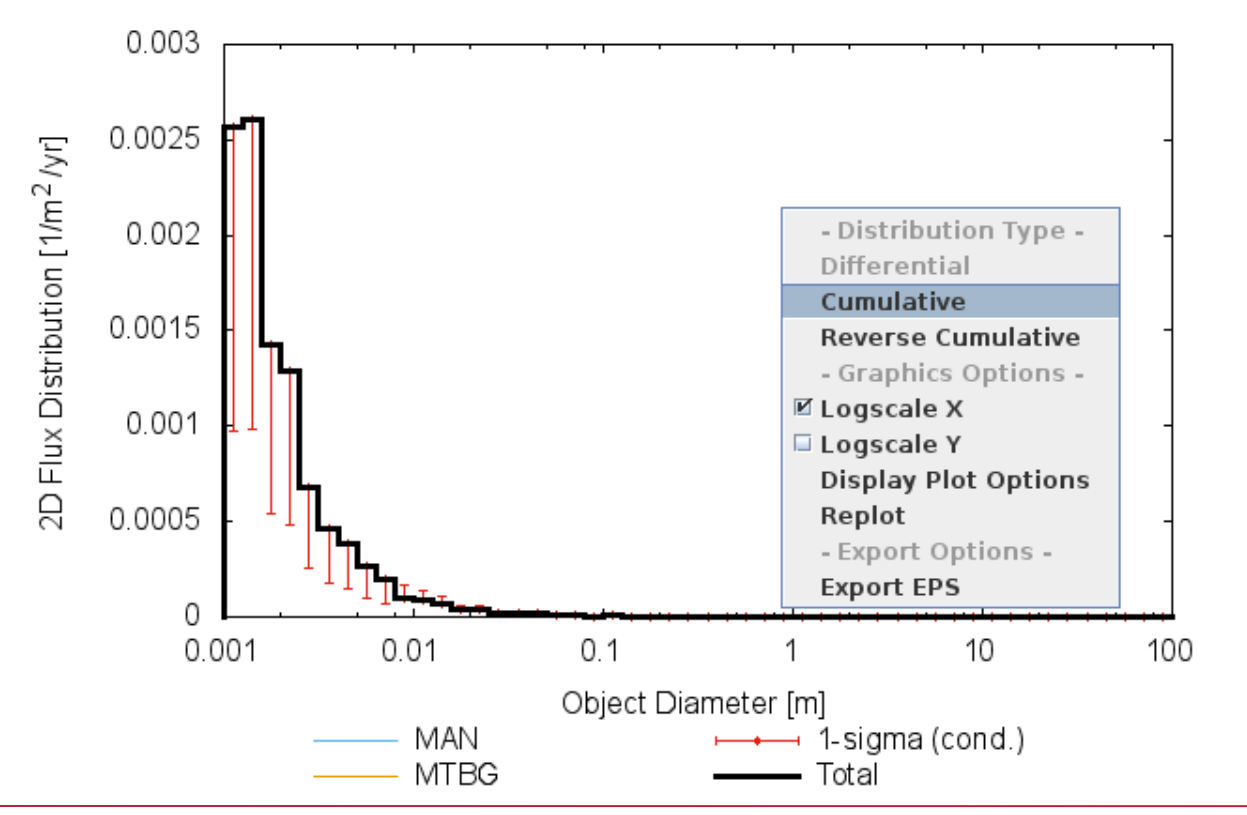

ESA-MASTER v8.0.0

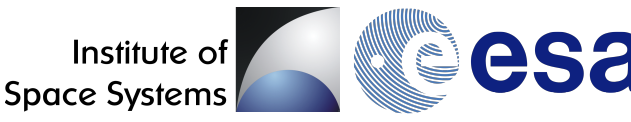

#### **Result:**

2D-plot showing 2D-flux vs. Diameter on a SSO orbit in November 2016. In this example on an Envisat orbit.

(optional)

Done!

- $\rightarrow$  Right-click on plot area
- → Select 'Cumulative'
- $\rightarrow$  Right-click on plot area
- → Select 'Logscale Y'

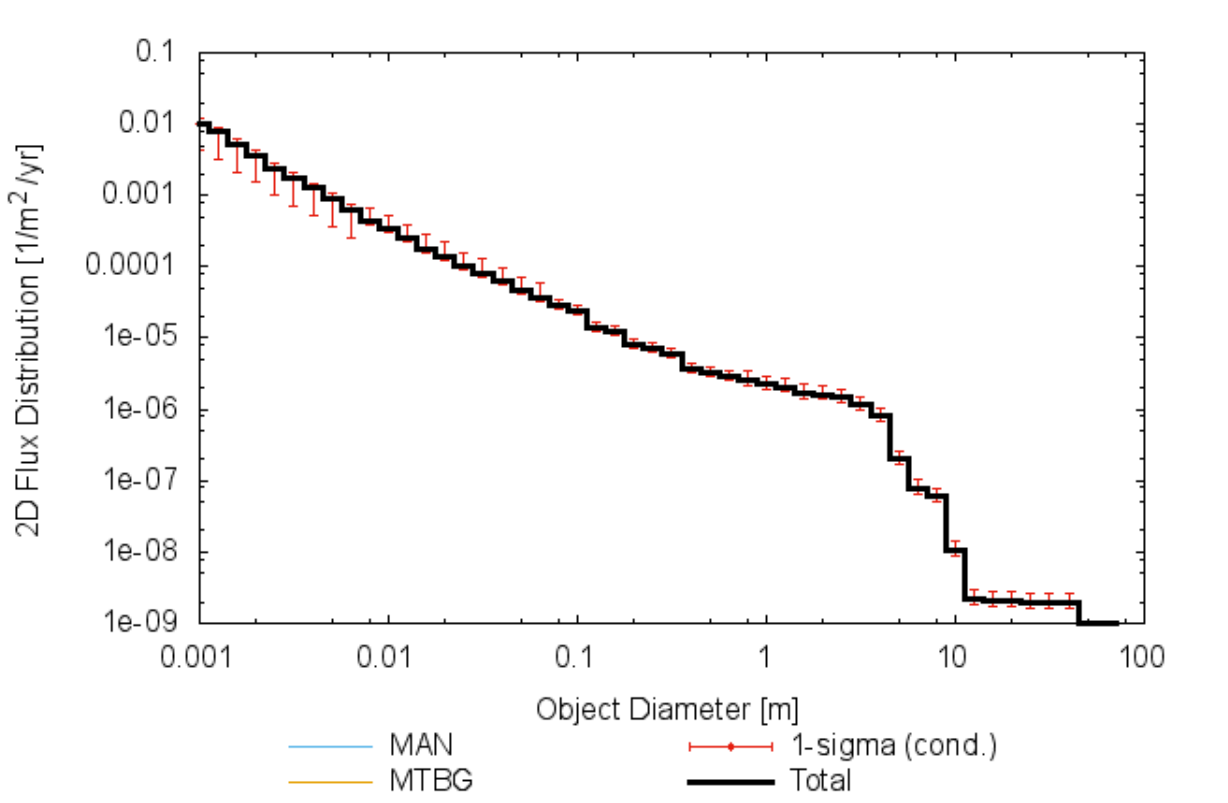

ESA-MASTER v8.0.0

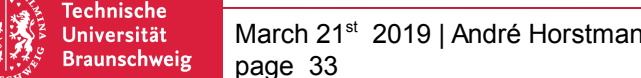

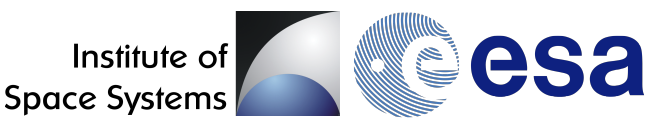

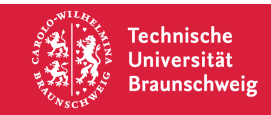

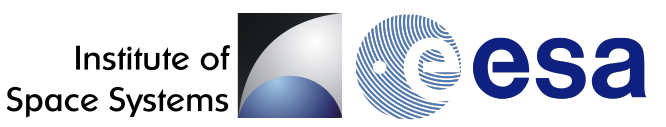

- **Task** Calculate the flux-based collision probability for different size thresholds on Envisat using the MASTER output of 2D-flux.
- Steps 1) Make sure to use cumulative spectrum (flux values for d > d\*)2) Access the MASTER output datafile
  - 3) Isolating flux values for selected diameter thresholds d\*, e.g. for 1mm, 5mm, 1cm, 5cm and 10cm.
  - 4) Lookup required satellite properties
  - 5) Making assumption that flux was constant over the mission duration(!)
  - 6) Use flux-based collision probability formula to calculate collision probability
- **Result** Collision probabilities for Envisat covering different threshold diameters

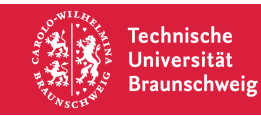

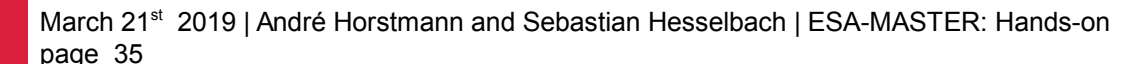

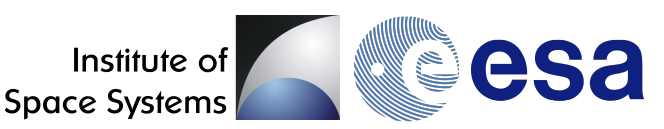

#### 1) Cumulatve spectrum still selected

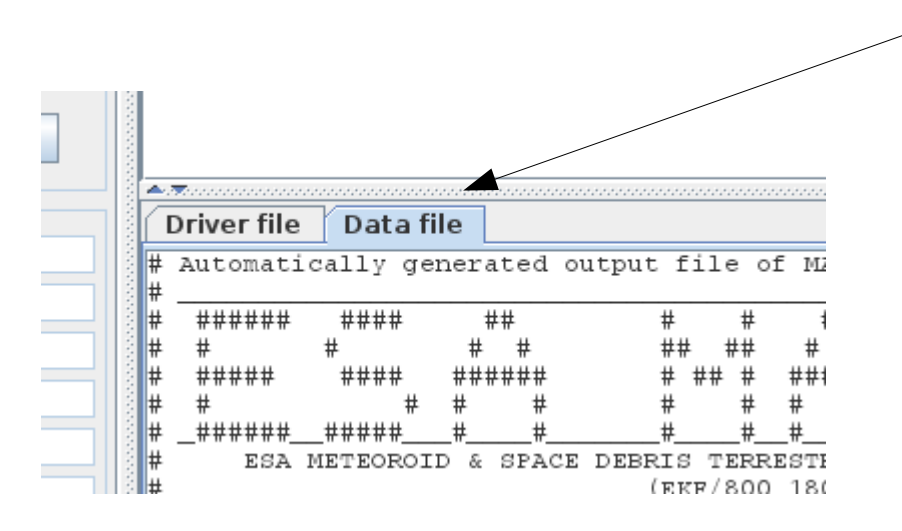

2) Select 'Data file' to access the MASTER output

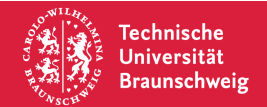

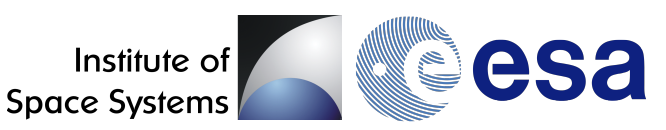

| Driver file                                          | Data file      |                                                     |                                               |                              |                          |                      |                 |                            |                       |                   | 1) Cumulatvo       |
|------------------------------------------------------|----------------|-----------------------------------------------------|-----------------------------------------------|------------------------------|--------------------------|----------------------|-----------------|----------------------------|-----------------------|-------------------|--------------------|
| #<br># Title:<br>#                                   |                | 2D flux di                                          | stribution                                    | vs. Object D                 | iameter                  |                      |                 |                            |                       |                   | spectrum still     |
| " Scale:<br># x Data:<br># y Data:<br># Discret<br># | isation:       | logarithmi<br>Object Dia<br>Object Flu<br>50 classe | c<br>meter [m]<br>x [1/m^2/yr]<br>s from 0.10 | ]<br>2000E-02 m t            | o 0.10000E               | :+03 m, 0            | .10000          | E+00 logarit               | nmic class            | width             | selected           |
| # Diameter<br>#[m]                                   | Ехр1-<br>[1/m/ | Fragm Coll-<br>2/yr]_[1/m^                          | Fragm Launcl<br>2/yr]_[1/m^2                  | n/Mis NaK-Dr<br>2/yr]_[1/m^2 | ops SRM-S<br>/yr]_[1/m^2 | lag SRM<br>/yr]_[1/m | -Dust<br>^2/yr] | Paint Flks<br>_[1/m^2/yr]_ | Ejecta<br>[1/m^2/yr]_ | MLI<br>[1/m^2/yr] |                    |
| 0.00125                                              | 9              | 0                                                   | 0 (                                           | 0<br>0<br>0                  | 0                        | )                    | 0               | 0                          | 0                     | 0                 |                    |
| 0.00199                                              | 5              | 0                                                   | 0 0                                           | 0 0<br>0 0                   | 0                        | ·<br>)<br>)          | o<br>o          | 0                          | 0                     | 0                 |                    |
| 0.00316<br>0.00398                                   | 2              | 0<br>0                                              | 0 0                                           | o o<br>o o                   | 0                        | )                    | 0<br>0          | 0<br>0                     | 0<br>0                | 0<br>0            |                    |
| 0.00501                                              | 2              | 0                                                   | 0 (<br>0 (                                    | 0<br>0<br>0                  | 0                        | )<br>)<br>1          | 0               | 0                          | 0                     | 0                 |                    |
| 0.01000                                              | <u>0</u>       | 0<br>0                                              | 0<br>0                                        | 0<br>0<br>0<br>0<br>0        | G                        | ,<br>,               | <br>0           | 00                         | <br>0                 | <br>0             |                    |
| 0 01584                                              | 9              | n                                                   | n (                                           | n n                          | 0                        | 1                    | n               | n                          | 0                     | Ο                 |                    |
|                                                      |                |                                                     |                                               |                              |                          |                      |                 |                            |                       |                   | V                  |
|                                                      |                |                                                     |                                               |                              |                          |                      |                 | 3) Iso<br>thresh           | lating li<br>nolds    | nes foi           | r desired diameter |

Technische Universität

Braunschweig

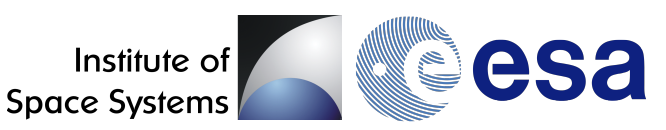

| <pre># Title: 2D flux distribution vs. Object Diameter # # Scale: logarithmic # x Data: Object Diameter [m] # y Data: Object Flux [1/m^2/yr] # Discretisation: 50 classes from 0.10000E-02 m to 0.10000 # # Diameter Expl-Fragm Coll-Fragm Launch/Mis NaK-Drops SRM- # [m] [1/m^2/yr]_[1/m^2/yr]_[1/m^2/y</pre>                         |       |
|----------------------------------------------------------------------------------------------------|-------|
| <pre># Scale: logarithmic<br/># x Data: Object Diameter [m]<br/># y Data: Object Flux [1/m^2/yr]<br/># Discretisation: 50 classes from 0.10000E-02 m to 0.10000<br/>#<br/># Diameter Expl-Fragm Coll-Fragm Launch/Mis NaK-Drops SRM- Cloud 5 Man-made Meteoroids Streams Tot.<br/># [m] [1/m^2/yr]_[1/m^2/yr]_[1/m^2/yr]_[1/m^2/yr]_[1/m^^2/yr]_[1/m^2/yr]_[1/m^2/</pre> |       |
| <pre># Diameter Expl-Fragm Coll-Fragm Launch/Mis NaK-Drops SRM- Cloud 5 Man-made Meteoroids Streams Tot, # [m] [1/m^2/yr]_[1/m^2/yr]_[1/m^2/yr]_[1/m^2/yr]_[1/m^ r]_[1/m^2/yr]_[1/m^2/yr]_[</pre>                         |       |
| <pre># [m] [1/m^2/yr] [1/m^2/yr] [1/m^2/yr] [1/m^2/yr] [1/m^ . r] [1/m^2/yr] [1/m^2/yr] [1/m^2/yr] [1/m^2/yr] [1/m^2/yr]</pre>                                                                                                    |       |
|                                                                                                    | yr]   |
| 0.001000000000                                                                                                    | LE-01 |
| 0.001259 0 0 0 0 0 0 0 0.7742E-02 0 0 0.77                                                                                                    | E-02  |
| 0.001585 0 0 0 0 0 0 0.5134E-02 0 0 0.51                                                                                                    | E-02  |
| 0.001995 0 0 0 0 0 0 0.3707E-02 0 0 0.37                                                                                                    | /E-02 |
| 0.002512 0 0 0 0 · 0 0.2419E-02 0 0 0.24                                                                                                    | E-02  |
| 0.003162 0 0 0 0 0 0 0.1743E-02 0 0 0.17                                                                                                    | E-02  |
| <u>0.003981</u> 0 0 0 0 0 0.1277E-02 0 0.12                                                                                                    | /E-02 |
| 0.005012                                                                                                    | E-03  |
|                                                                                                    | )E-03 |
| 0.007943 0 0 0 0 0 0 0.4360E-03 0 0 0.43                                                                                                    | )E-03 |
| 0.01000000000                                                                                                    | )E-03 |
| 0.012589 0 0 0 0 0 0 0.2485E-03 0 0 0.24                                                                                                    | E-03  |
|                                                                                                    | E-03  |
|                                                                                                    |       |
|                                                                                                    |       |
|                                                                                                    |       |

3) Isolating lines for desired diameter thresholds

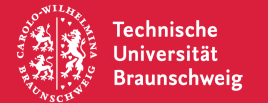

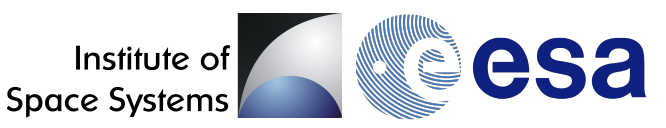

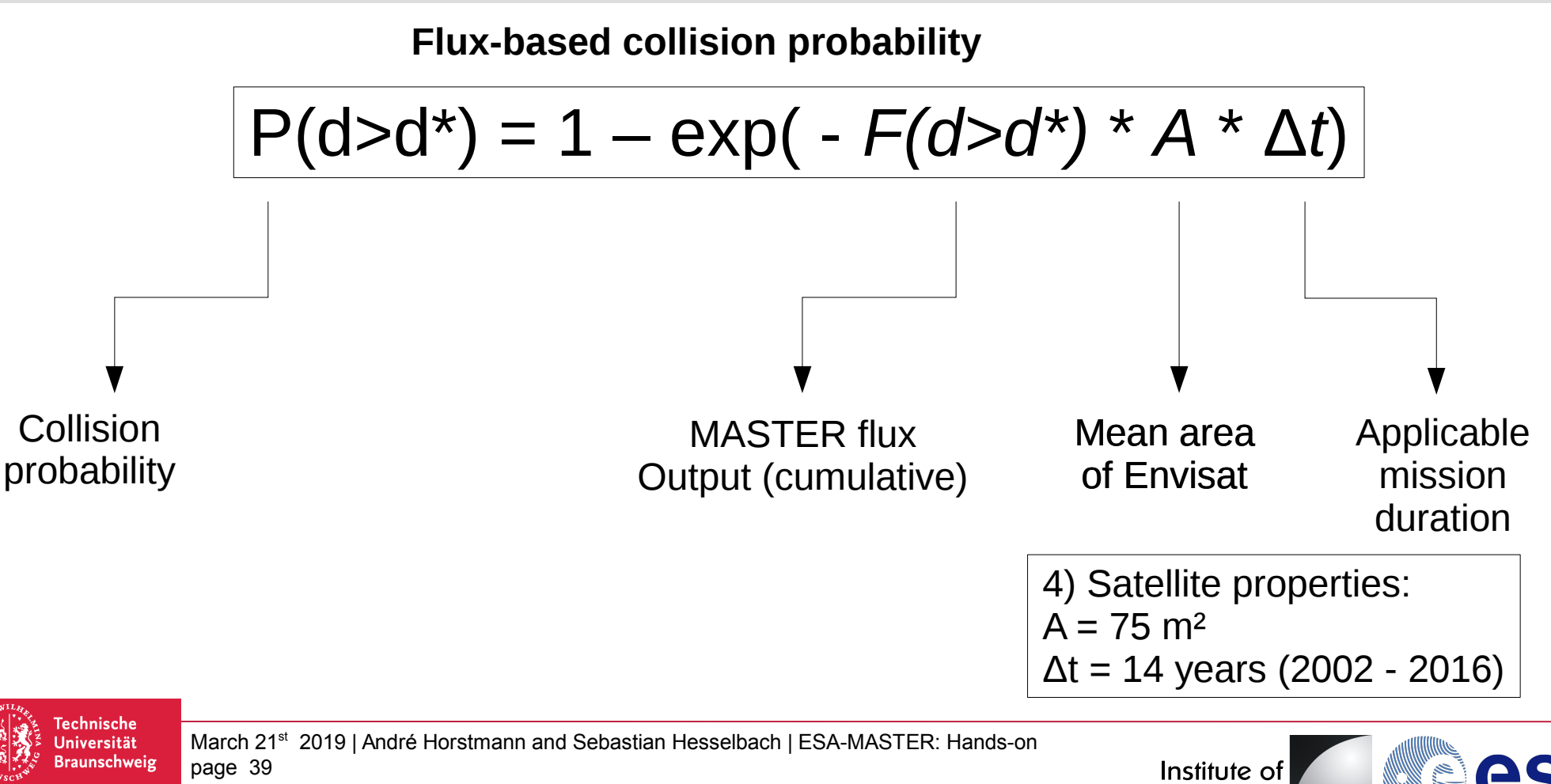

Space Systems

$$P(d>d^*) = 1 - exp(-F(d>d^*) * A * \Delta t)$$

| Diameter d* | Cum. Flux                                      | Mean area         | Mission duration | Coll. Prob. |
|-------------|------------------------------------------------|-------------------|------------------|-------------|
| 1 mm        | 0.1031 * 10 <sup>-1</sup> 1/(m <sup>2</sup> a) |                   |                  | 99.99 %     |
| 5 mm        | 0.8943 * 10 <sup>-3</sup> 1/(m <sup>2</sup> a) |                   |                  | 60.89 %     |
| 1 cm        | 0.3330 * 10 <sup>-3</sup> 1/(m <sup>2</sup> a) | 75 m <sup>2</sup> | 14 a             | 29.50 %     |
| 5 cm        | 0.4693 * 10 <sup>-4</sup> 1/(m <sup>2</sup> a) |                   |                  | 4.80 %      |
| 10 cm       | 0.2392 * 10 <sup>-4</sup> 1/(m <sup>2</sup> a) |                   |                  | 2.48 %      |

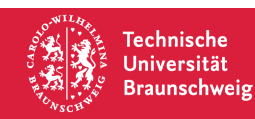

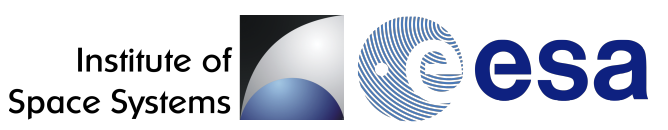

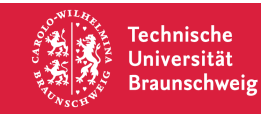

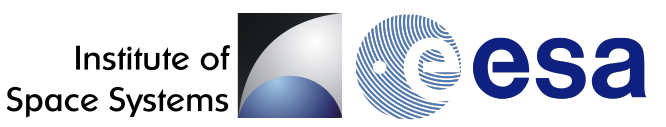

- **Task** Calculate the 2D-flux (d > 1cm) dependent on impact velocity and impact azimuth on a oriented surface in LEO, facing the leading direction (in direction of motion).
- Steps 1) Enabling 'Expert Mode'
  - 2) Switch to 'Target Orbit' Mode
  - 3) Define target orbit, e.g. ISS Orbit
  - 4) Set diameter size interval to larger then 1cm
  - 5) Define oriented surface
  - 6) Set desired output spectrum in '2D Spectrum Definitions' and '3D Spectrum Definitions'
  - 7) Click 'Run'
- **Result** Three plots showing (1) 2D-flux vs. impact velocity (2) 2D-flux vs. impact azimuth and (3) 3D-flux vs. impact velocity vs. impact azimuth

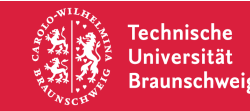

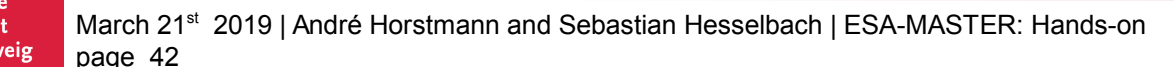

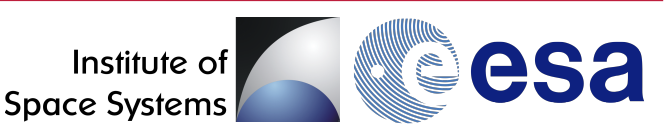

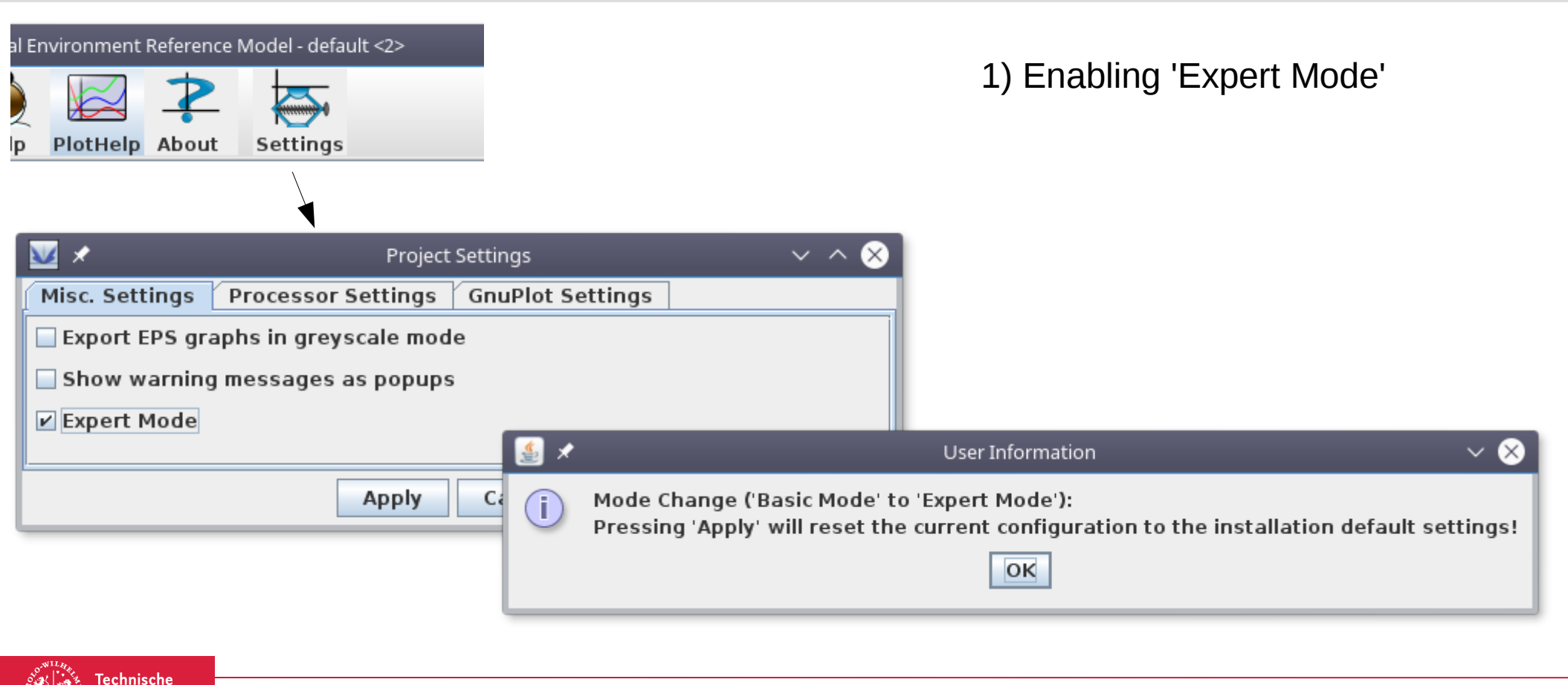

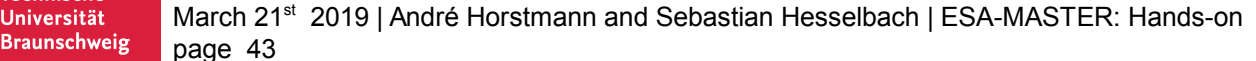

Universität

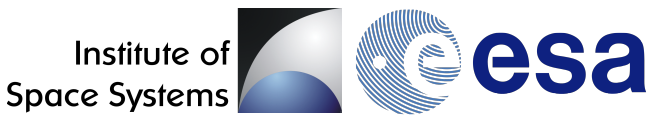

|                                 |                            | · · · · · · · · · · · · · · · · · · · | 2) Switch to 'Target Orbit Medel        |
|---------------------------------|----------------------------|---------------------------------------|-----------------------------------------|
| Target Orbit                    | Inertial Volume            | Spatial Density                       | 2) Switch to Target Orbit Mode          |
|                                 | Basic Settings*            |                                       |                                         |
| Analysis Interval               |                            |                                       |                                         |
| Begin date                      | 2016/11/01 00              |                                       |                                         |
| End date                        | 2016/11/01 00              |                                       | 3) Define <b>ISS</b> Orhit <sup>.</sup> |
| Comments                        |                            |                                       |                                         |
| Run-ID                          | master                     |                                       | SIMA / KITI: 6780                       |
| ESA-MASTER v8.0.0               |                            |                                       | ECC / -: 0.001                          |
| Surface in leading direction on | ISS orbit                  |                                       | INC / °: 51.6                           |
| Selection                       |                            |                                       |                                         |
| Earth-bound                     | 🔾 Lagrange point           |                                       |                                         |
| Target Orbit Settings           |                            |                                       | AOP / °: 200                            |
| Lower argument of true lati     | tu 0.0                     |                                       |                                         |
| Upper argument of true latit    | t <b>u</b> 360.0           |                                       |                                         |
| Target orbits (Singly Avera     | ged Elements)              |                                       |                                         |
| Prop. Start epoch End e         | epoch SMA ECC INC          | RAAN AoP                              |                                         |
| 2016 11 01 00 2016              | 11 01 00 6780.0 0.001 51.6 | 110.0 200.0 + -                       |                                         |

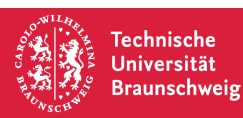

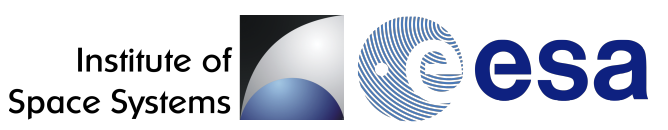

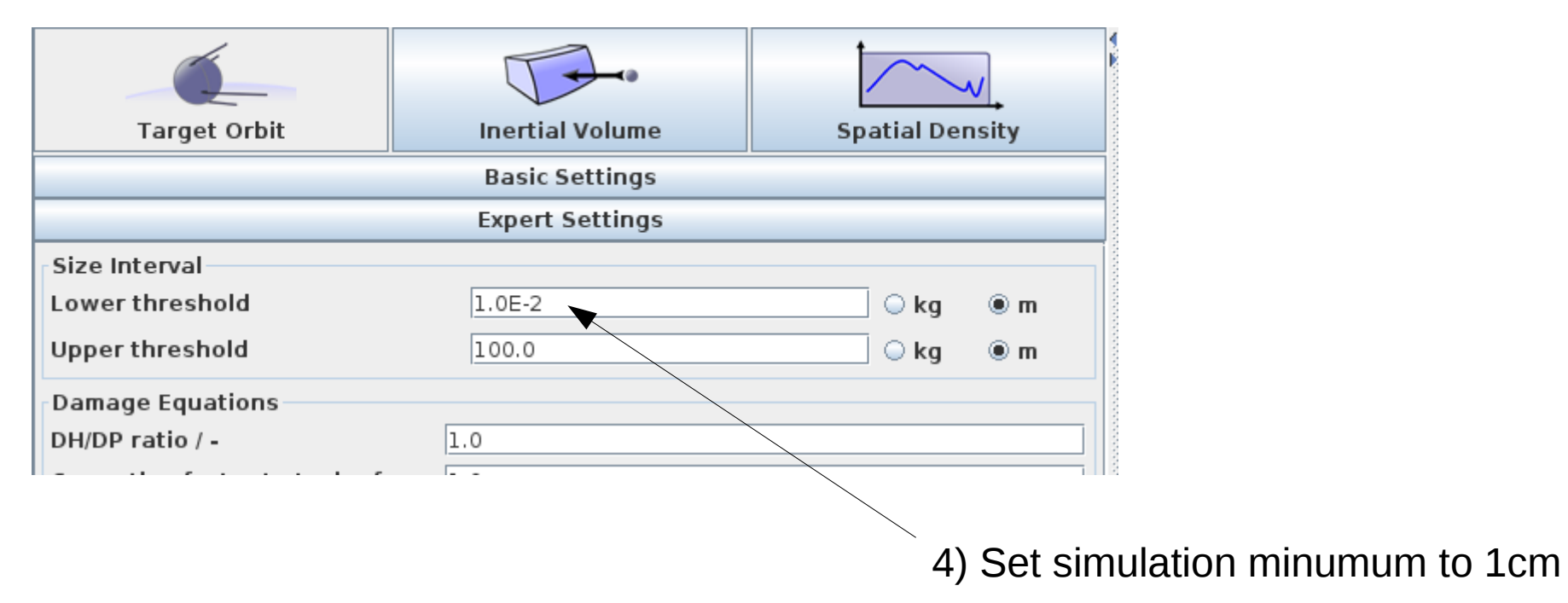

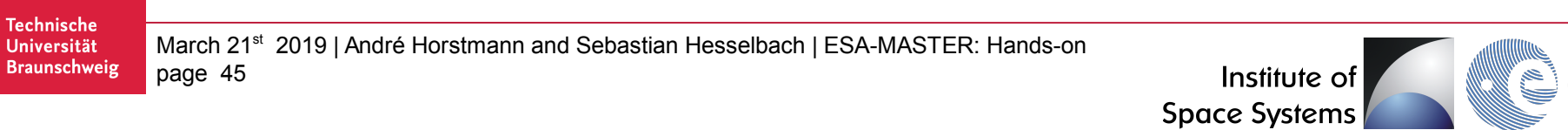

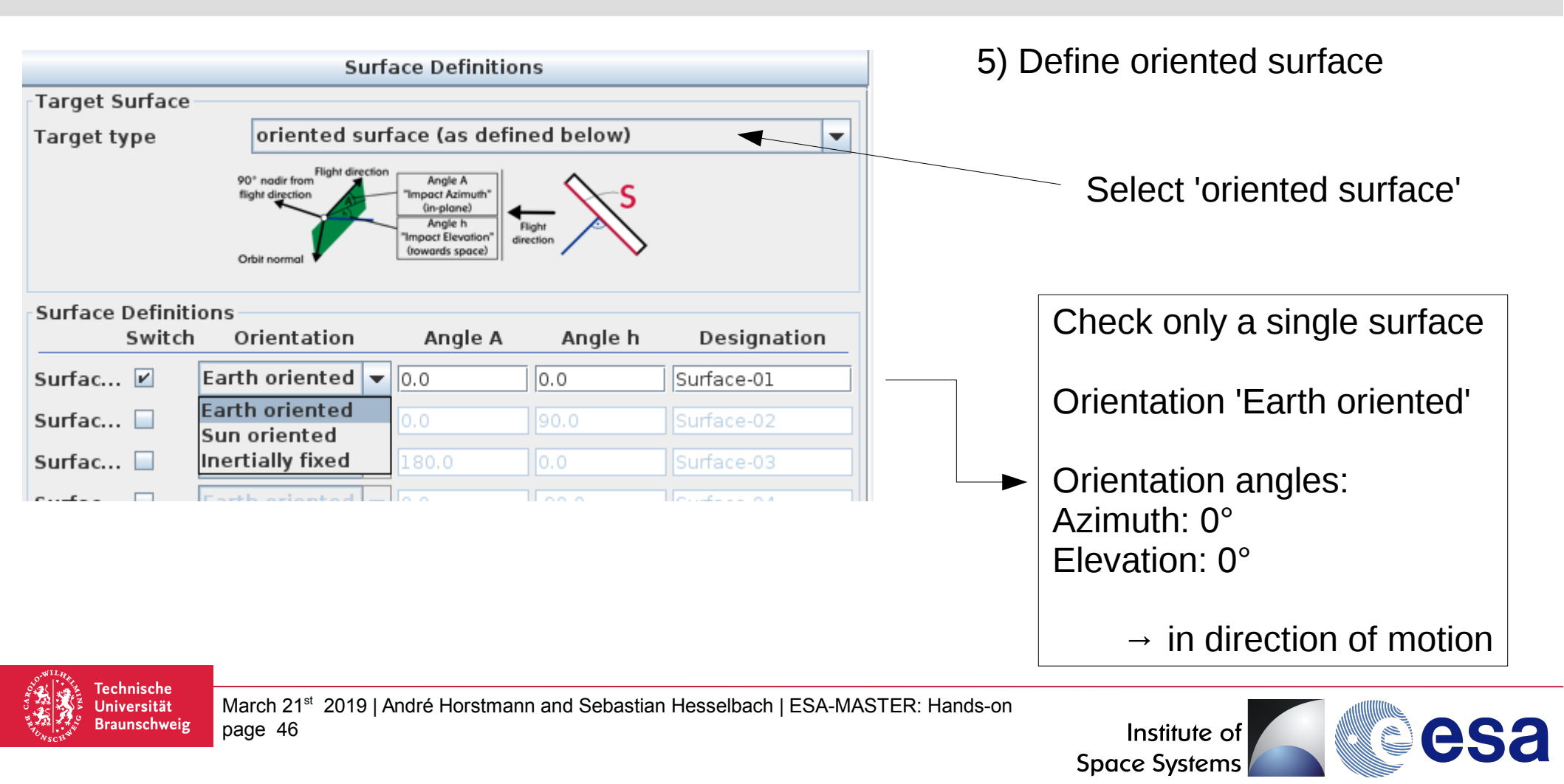

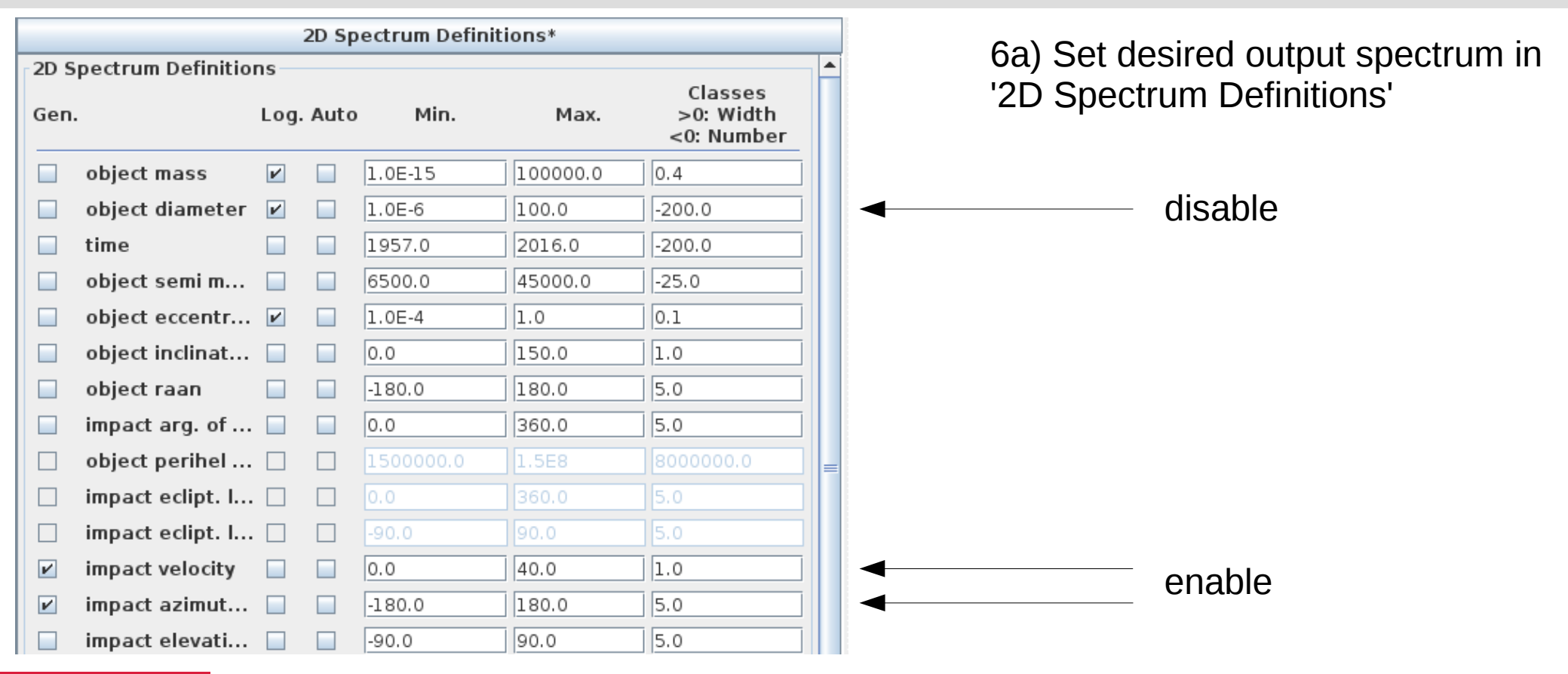

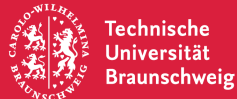

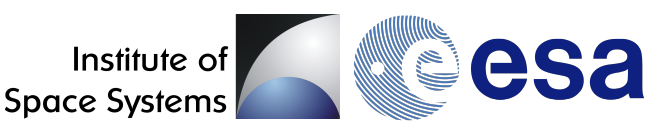

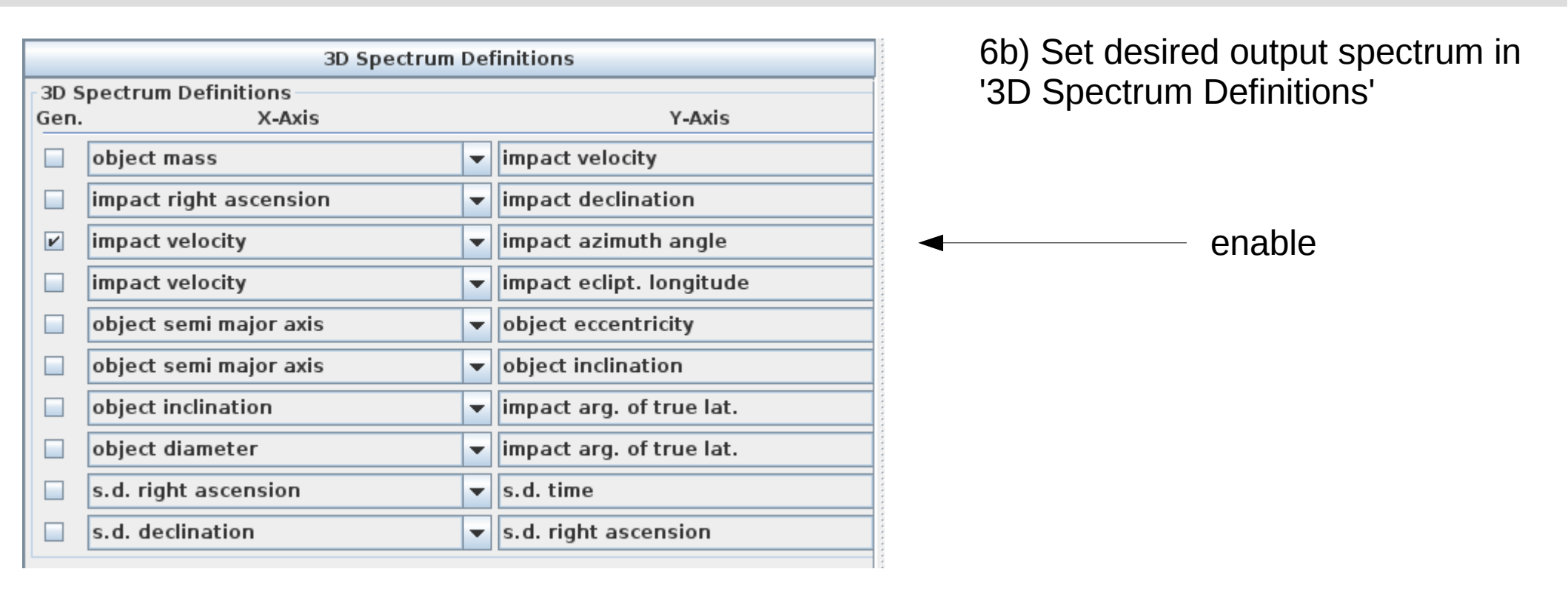

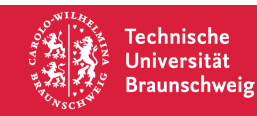

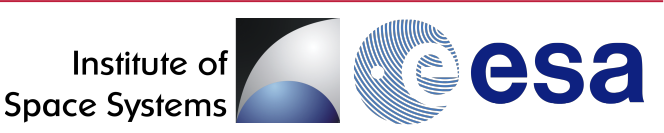

#### 7) Click 'Run'

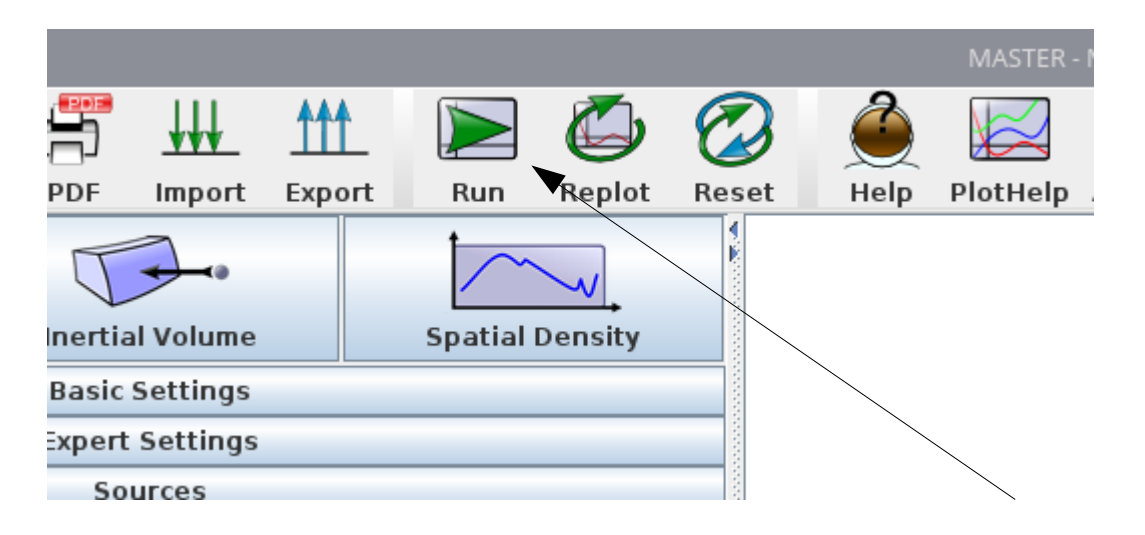

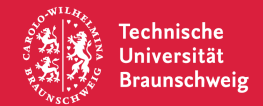

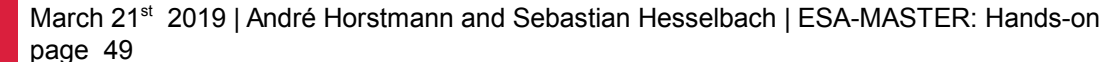

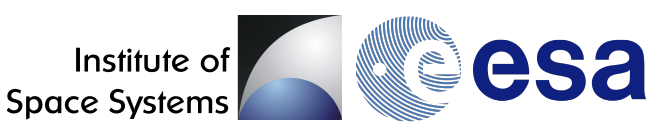

#### **Result:**

Technische

Universität

(1) 2D-Flux vs. impact azimuth (2) 2D-Flux vs. impact velocity (3) 3D-Flux vs. impact velocity vs. impact azimuth

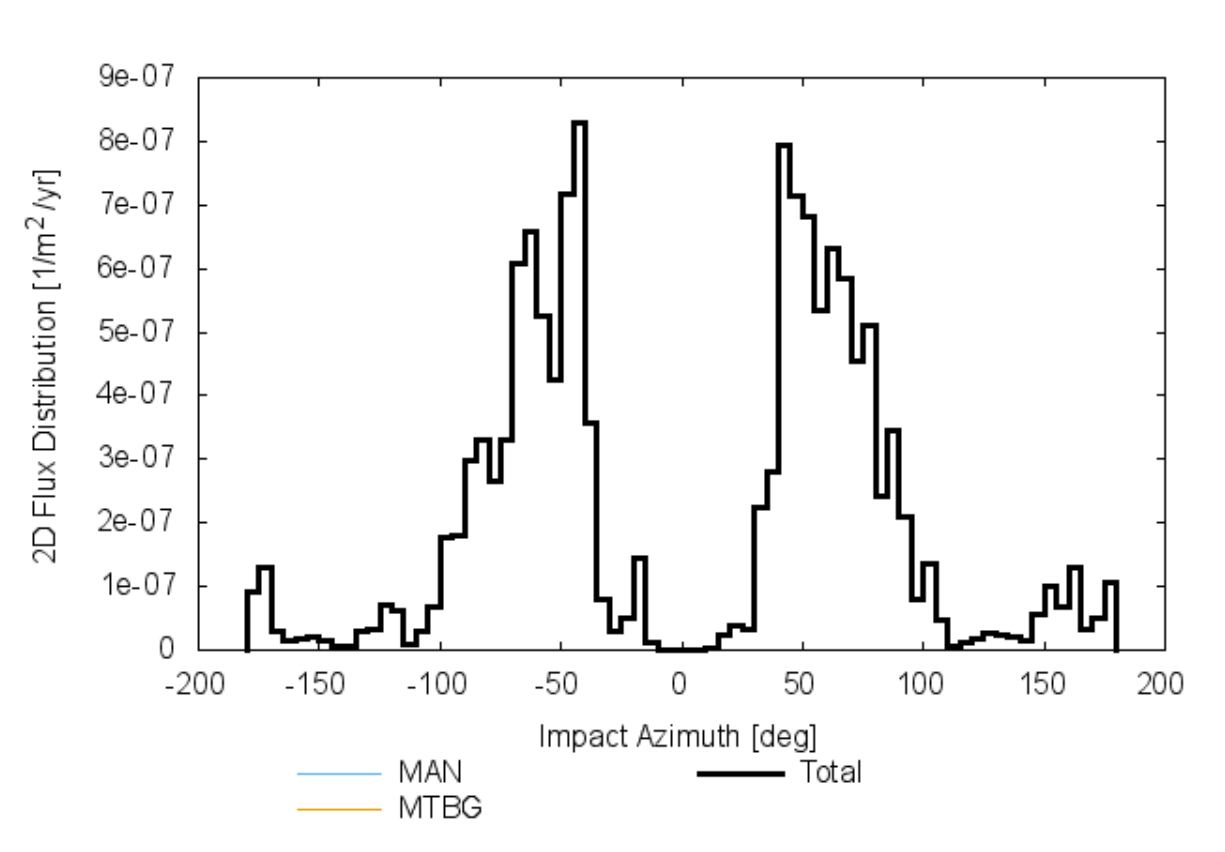

ESA-MASTER v8.0.0

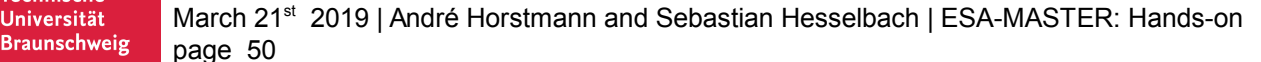

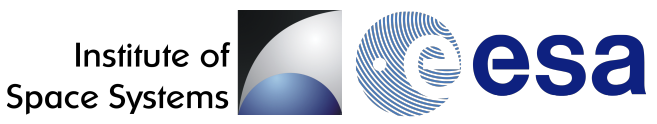

#### **Result:** 1.6e-06 (1) 2D-Flux vs. impact azimuth (2) 2D-Flux vs. impact velocity 1.4e-06 (3) 3D-Flux vs. impact velocity 2D Flux Distribution [1/m<sup>2</sup> /yr] 1.2e-06 vs. impact azimuth 1e-06 8e-07 6e-07 4e-07 2e-07 0 5 10 15 20 25 30 35 40 0 Impact Velocity [km/s] MAN Total MTBG Technische

ESA-MASTER v8.0.0

March 21<sup>st</sup> 2019 | André Horstmann and Sebastian Hesselbach | ESA-MASTER: Hands-on page 51

Universität Braunschweig

Institute of Space Systems

### **Result:**

Technische

Universität Braunschweig

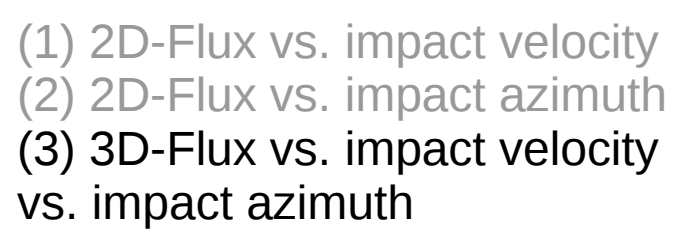

ESA-MASTER v8.0.0 3D flux distribution vs. Impact Velocity and Impact Azimuth Object Flux [1/m<sup>2</sup>/yr] 6e-07 5e-07 4e-07 3e-07 2e-07 1e-07 0 Impact Azimuth [deg] 35 Impact Velocity [km/s]

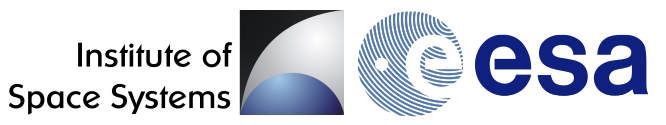

## **Result:**

- (1) 2D-Flux vs. impact velocity
  (2) 2D-Flux vs. impact azimuth
  (3) 3D-Flux vs. impact velocity
  vs. impact azimuth
- $\rightarrow$  Right click on plot area
- → Select 'Top View'

**Fechnische** 

Universität Braunschweig

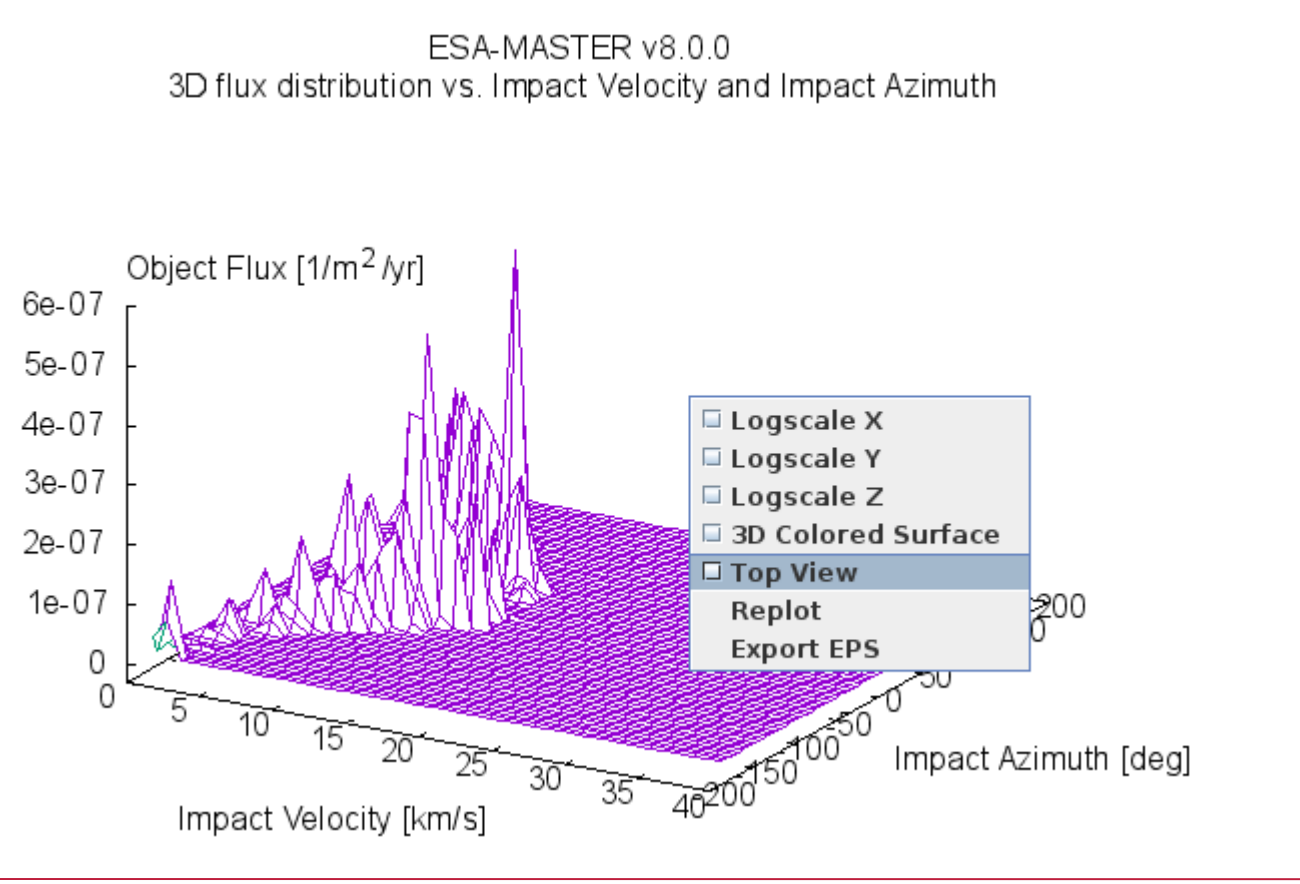

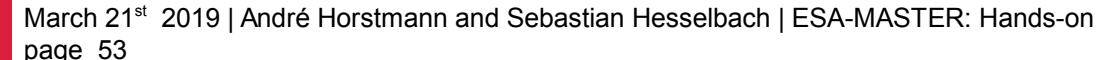

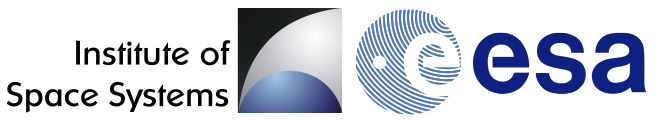

#### **Result:**

(1) 2D-Flux vs. impact velocity (2) 2D-Flux vs. impact azimuth (3) 3D-Flux vs. impact velocity vs. impact azimuth

- $\rightarrow$  Right click on plot area
- → Select 'Top View'

Done!

**Fechnische** 

Universität Braunschweig

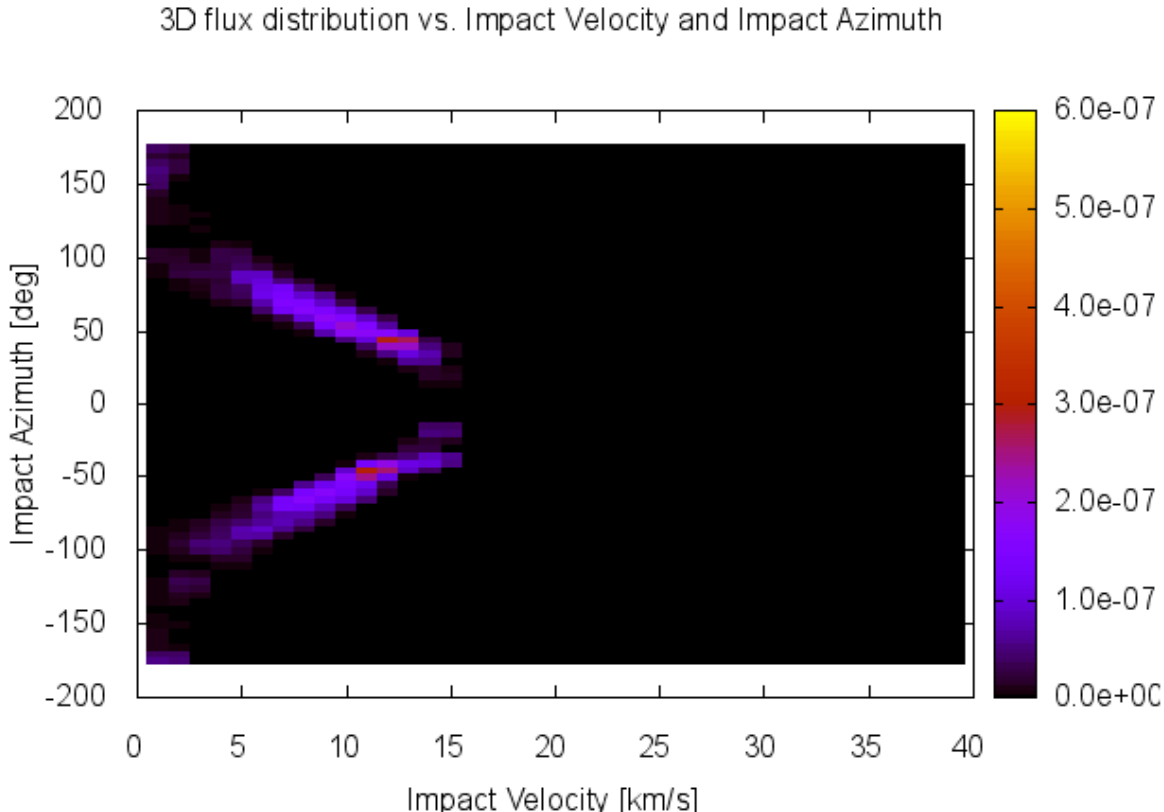

ESA-MASTER v8.0.0

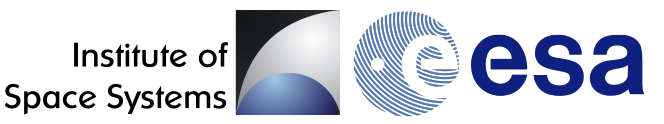

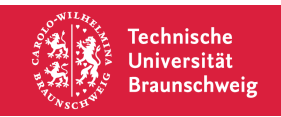

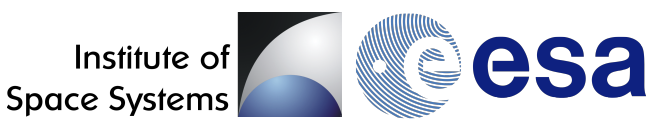

| Task   | Calculate the 3D-Spatial density (d > 1cm) dependent on declination and altitude in LEO.                                                         |
|--------|----------------------------------------------------------------------------------------------------|
| Steps  | <ol> <li>Switch back to 'Spatial Density' Mode</li> <li>Set desired output spectrum in '3D Spectrum Definitions'</li> <li>Click 'Run'</li> </ol> |
| Result | Single plot showing 3D-Spatial Density vs. declination vs. altitude                                                                              |

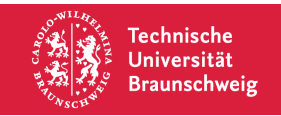

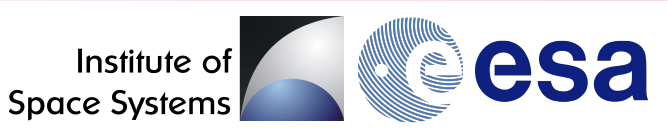

| Target Orbit                       | Inertial Volume    | Spatial Dens | ity 🔸 |
|------------------------------------|--------------------|--------------|-------|
|                                    | Basic Settings     | a <u></u>    |       |
| Analysis Interval                  |                    |              |       |
| Begin date                         | 2016/11/01 00      |              |       |
| End date                           | 2016/11/01 00      |              |       |
| Comments                           |                    |              |       |
| Run-ID                             | master             |              |       |
| ESA-MASTER v8.0.0                  |                    |              |       |
| Spatial Density (d > 1cm): declina | ition vs. altitude |              |       |
| Size Interval                      |                    |              |       |
| Lower threshold                    | 0.01               | 🔍 🔾 kg       | ⊛ m   |
| Upper threshold                    | 100.0              | 🔍 🔾 kg       | • m   |

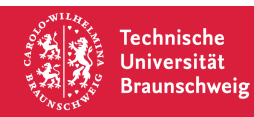

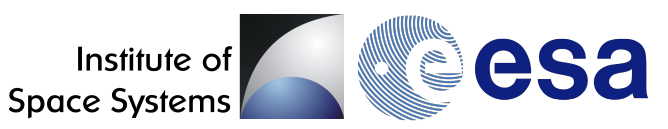

| 3D Spectrum Definitions |                        |   |                            |   |                                         |
|-------------------------|------------------------|---|----------------------------|---|-----------------------------------------|
| 3D Spectrum Definitions |                        |   |                            |   |                                         |
| Gen. X-Axis             |                        |   | Y-Axis                     |   |                                         |
|                         | object mass            | • | impact velocity 🗸          |   |                                         |
|                         | impact right ascension | • | impact declination         |   |                                         |
|                         | impact velocity        | • | impact arg. of true lat.   |   |                                         |
|                         | impact velocity        | - | impact eclipt. longitude 🗸 | - |                                         |
|                         | object semi major axis | - | object eccentricity        |   |                                         |
|                         | object semi major axis | - | object inclination         |   |                                         |
|                         | object inclination     | - | impact arg. of true lat.   |   |                                         |
|                         | object diameter        | - | impact arg. of true lat. 🔻 |   |                                         |
| ~                       | s.d. declination       | - | s.d. altitude 🗸 🗸          | - | <ul><li>2) Set desired output</li></ul> |
|                         | s.d. declination       | - | s.d. right ascension 🔹     |   | spectrum                                |
|                         |                        |   |                            |   | •                                       |

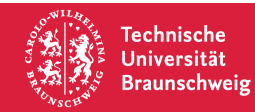

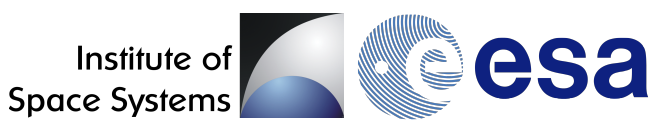

#### 3) Click 'Run'

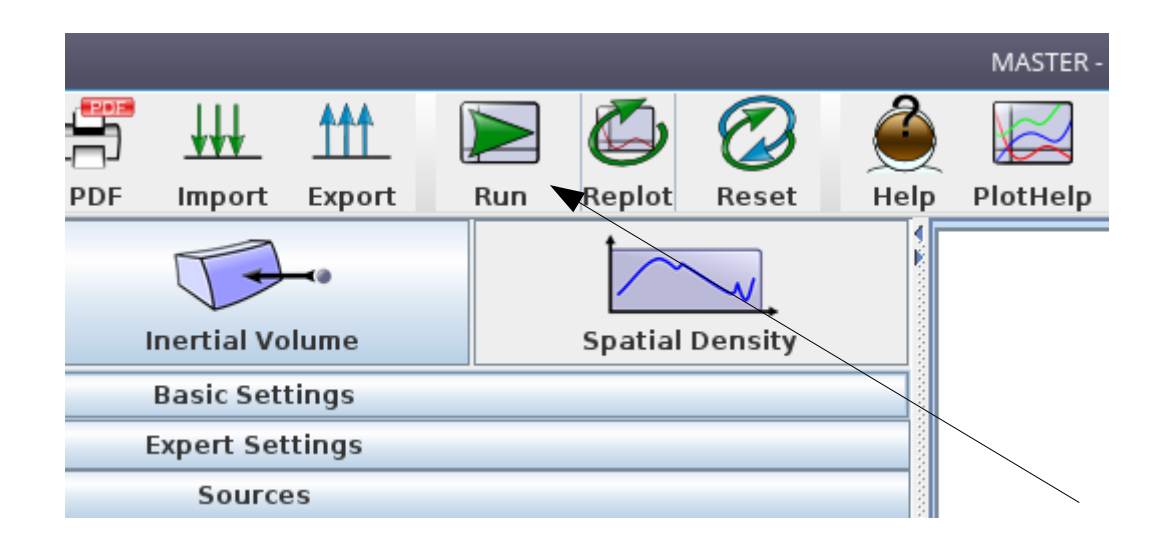

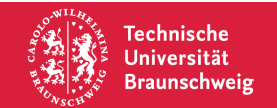

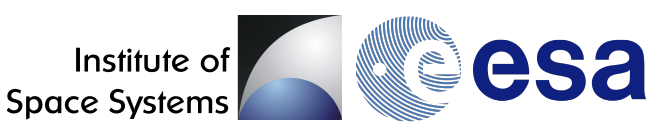

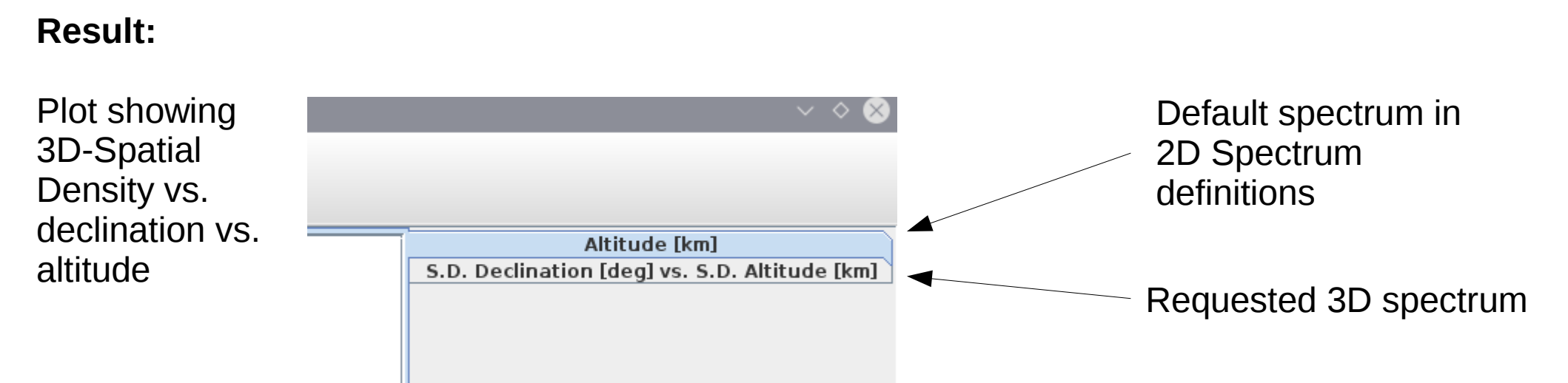

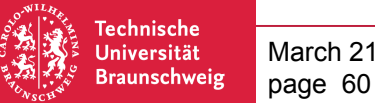

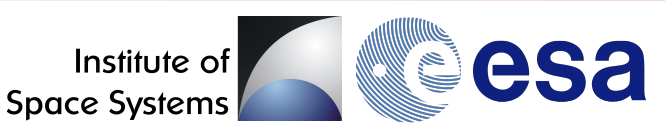

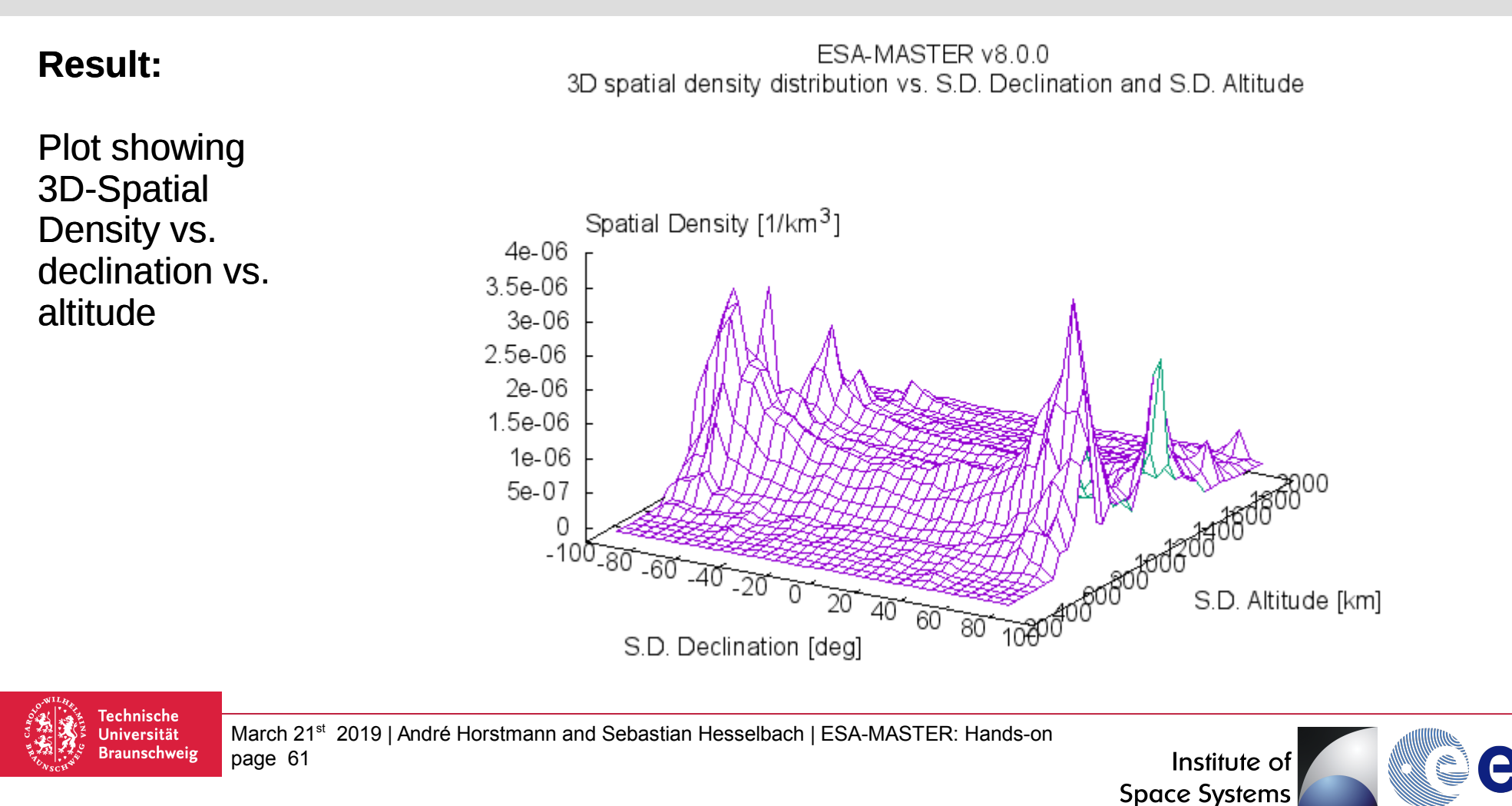

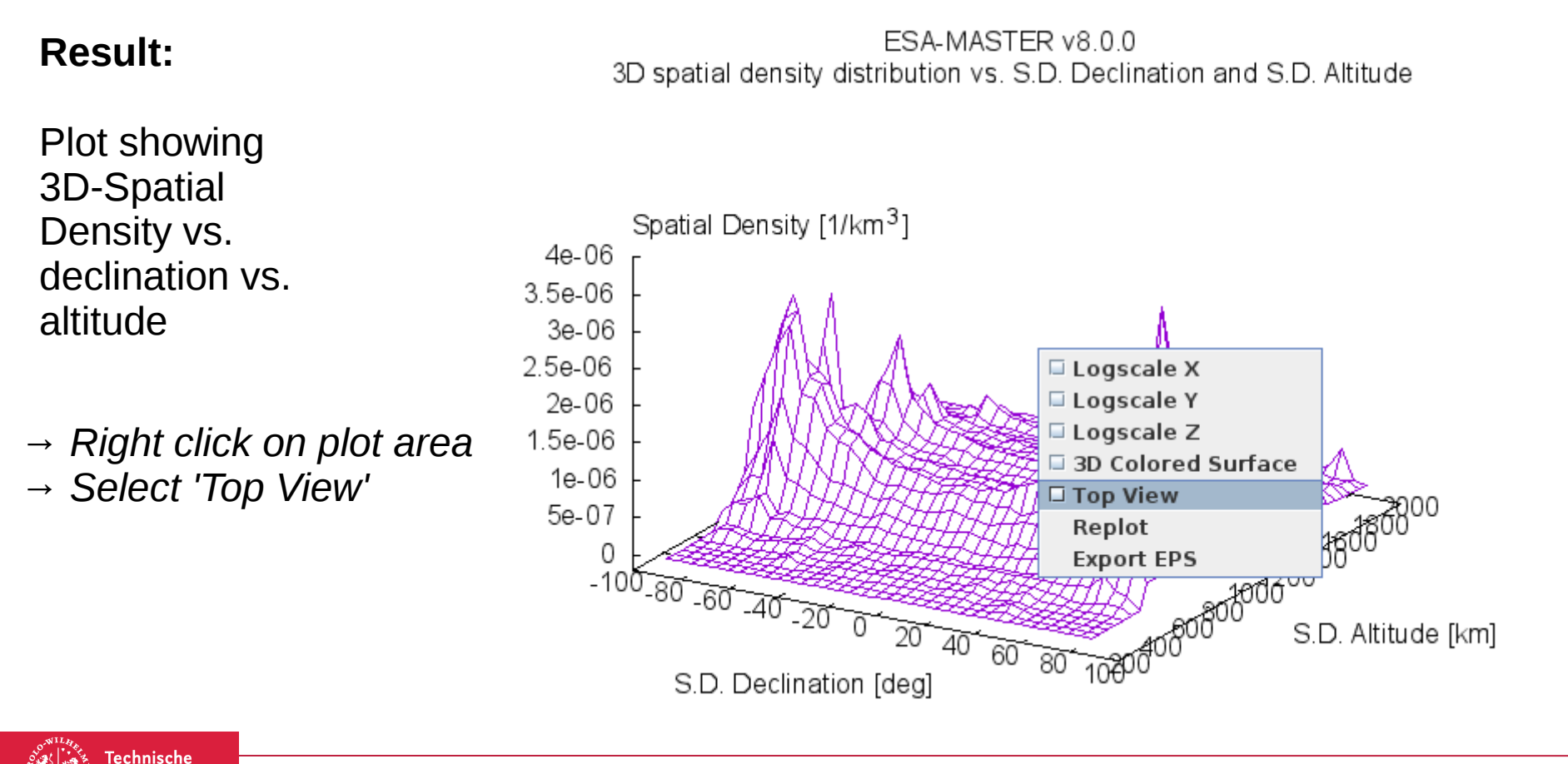

March 21<sup>st</sup> 2019 | André Horstmann and Sebastian Hesselbach | ESA-MASTER: Hands-on page 62

Universität Braunschweig

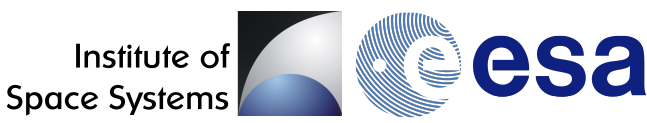

#### **Result:**

Plot showing 3D-Spatial Density vs. declination vs. altitude

- $\rightarrow$  Right click on plot area
- → Select 'Top View'

Technische

Universität Braunschweig

Done!

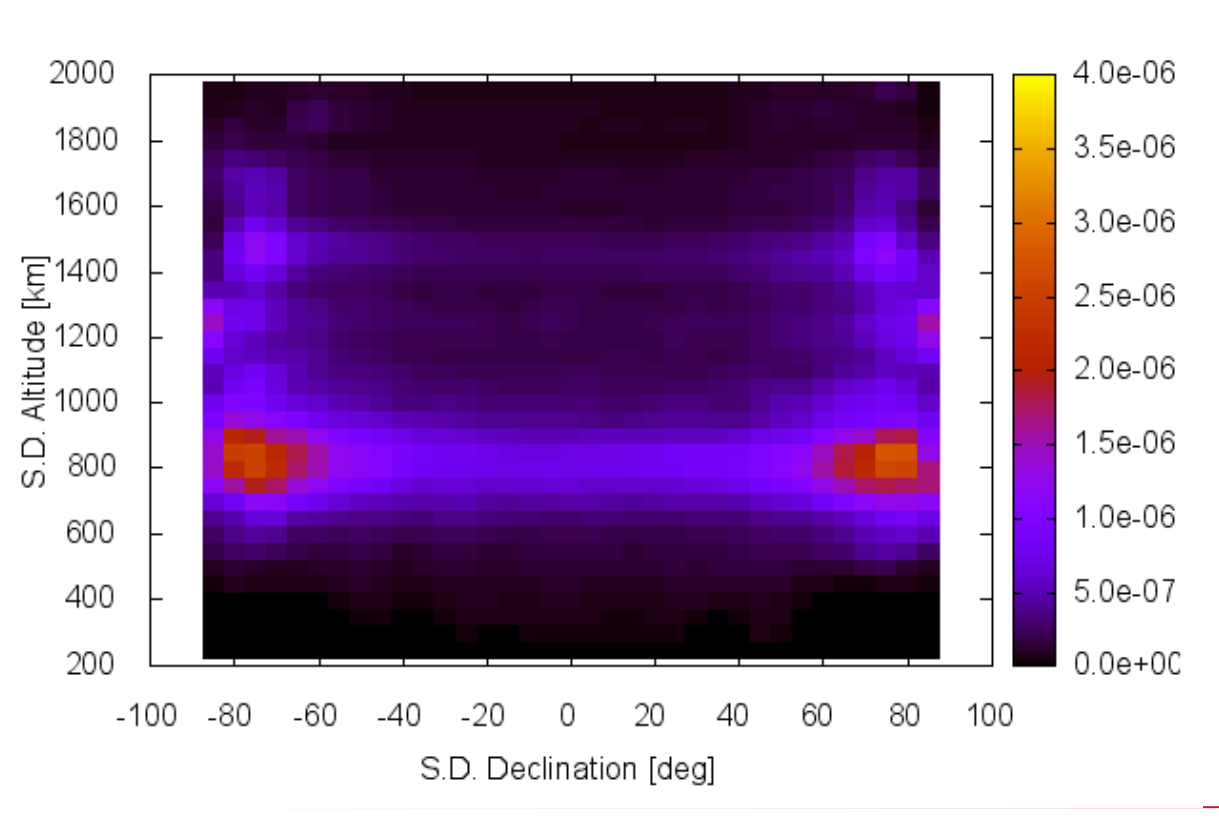

ESA-MASTER v8 0 0

3D spatial density distribution vs. S.D. Declination and S.D. Altitude

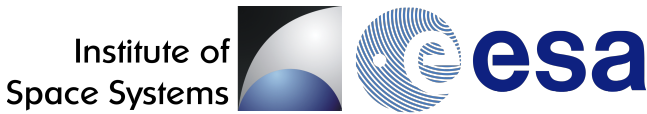

## Thank you!

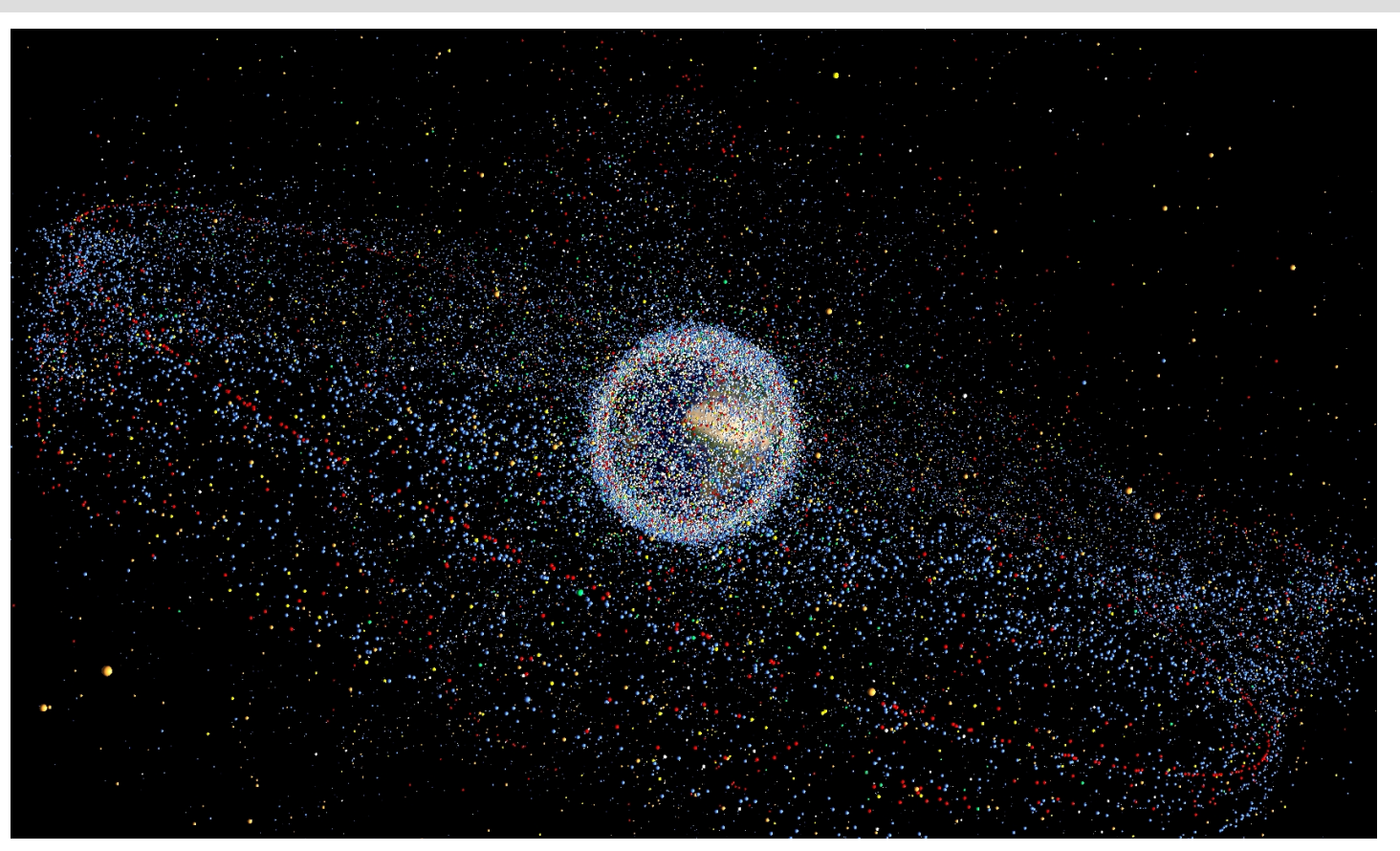

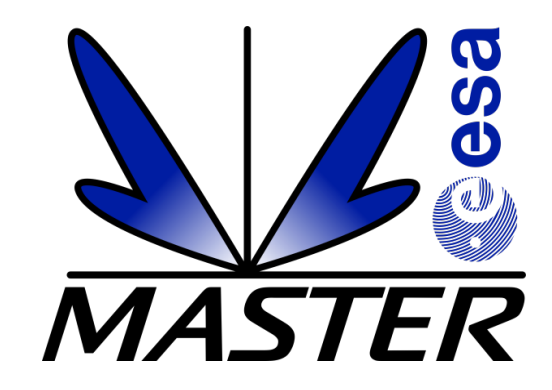

More information: Software User Manual

Additional population data: https://sdup.esoc.esa.int/

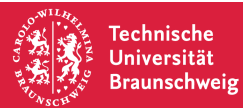

page 64

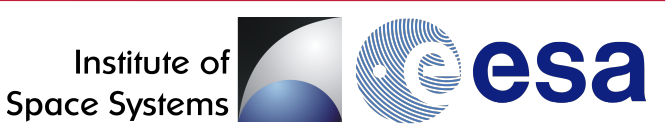